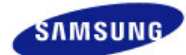

# SyncMaster 961GW

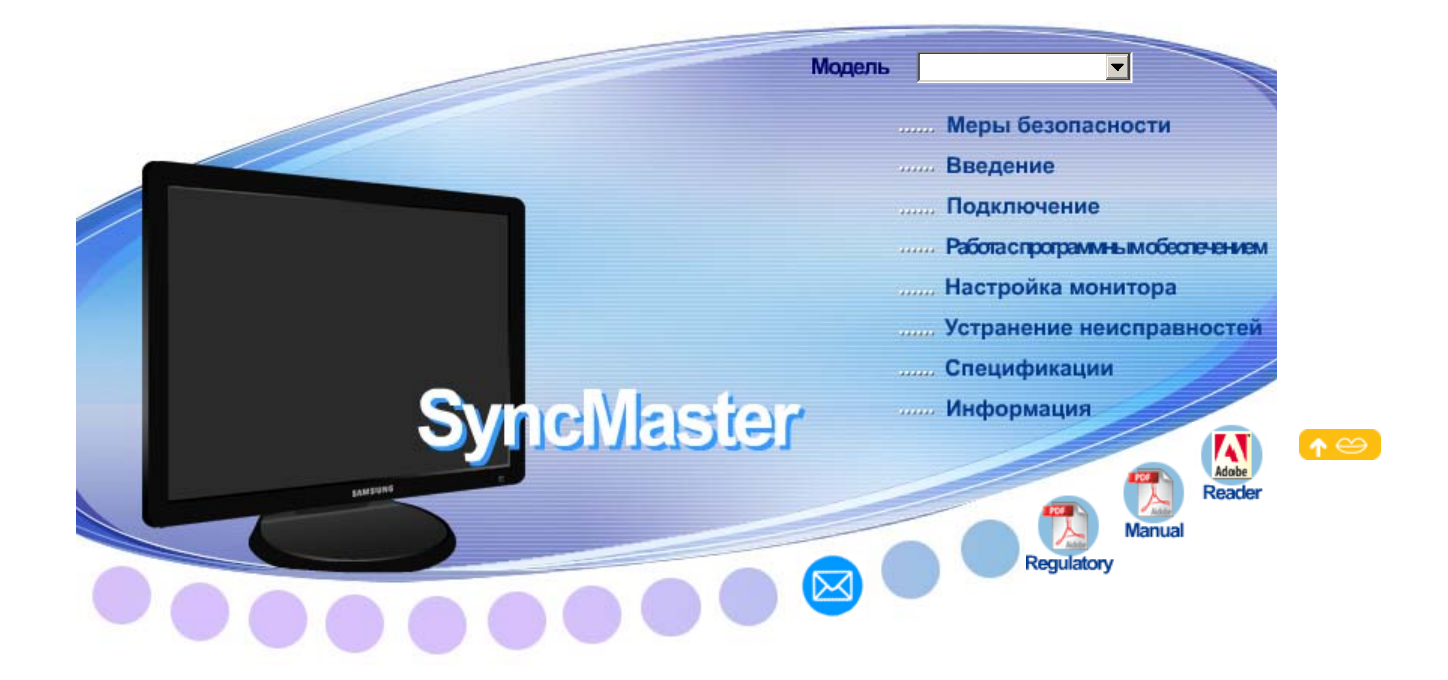

🕨 🦧 Windows

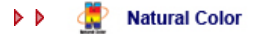

MagicTyne" MagicTune™

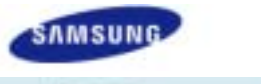

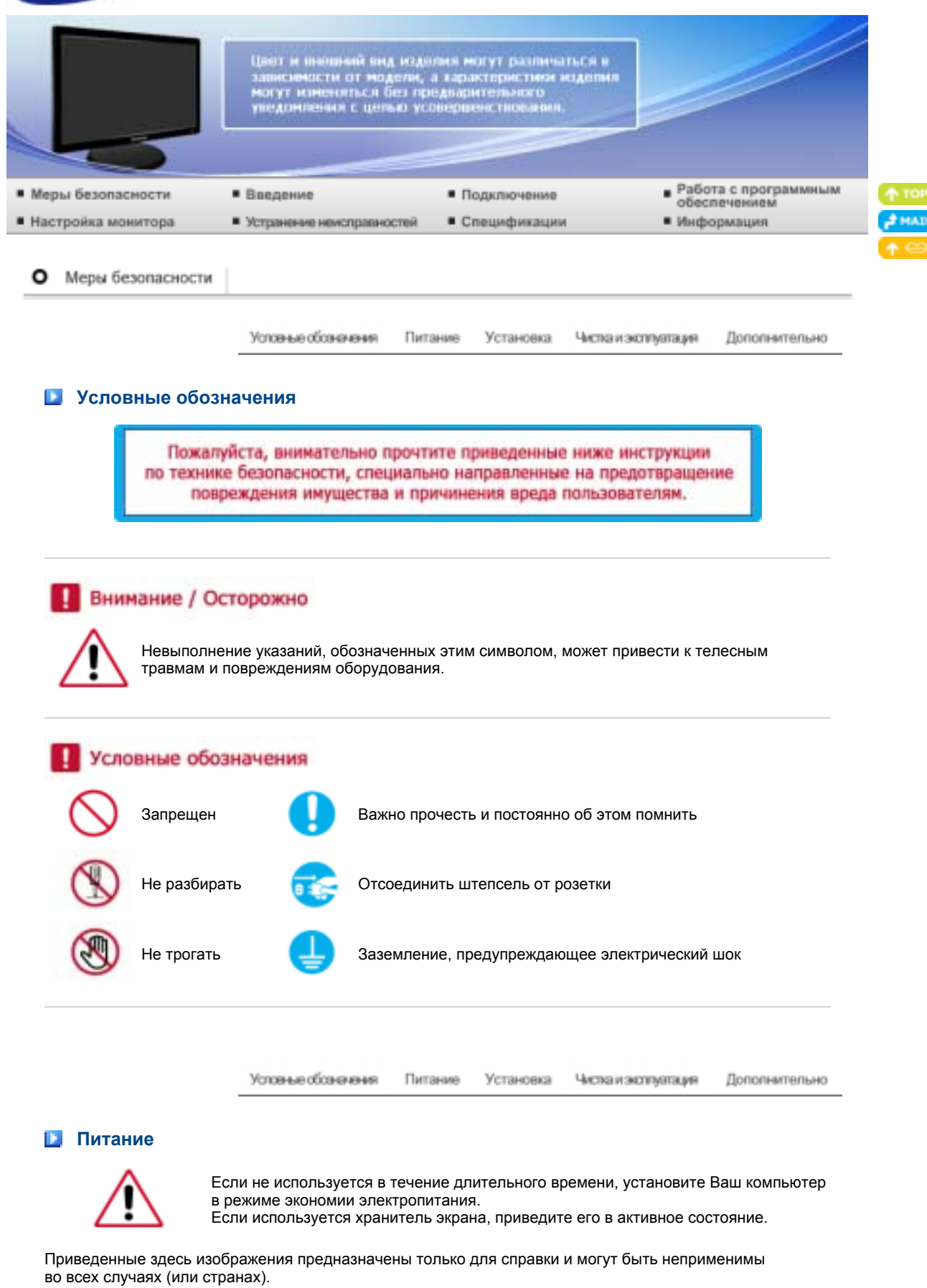

Ярлык инструкции против остаточного изображения. 📀

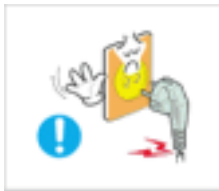

Не используйте поврежденный или плохо закрепленный штепсель.

• Это может вызвать электрический шок или загорание.

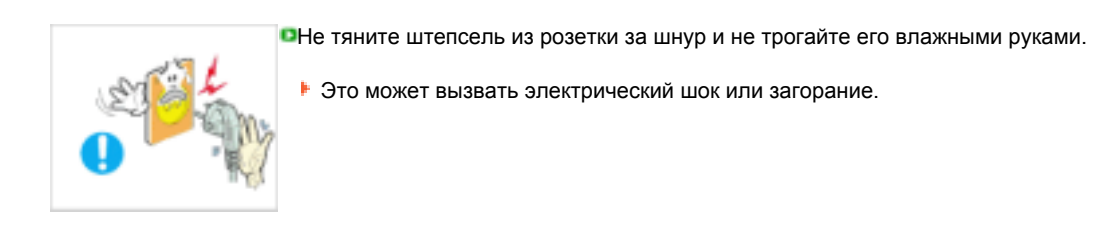

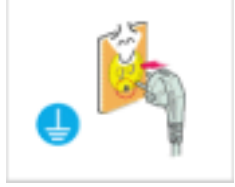

•Используйте только заземленные по правилам штепсель и розетку.

• Неправильное заземление может вызвать электрический шок или повреждение оборудования. (Только для оборудования класса I.)

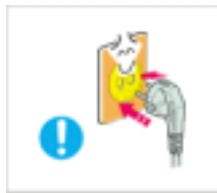

Надежно, без слабины, вставьте вилку питания.

Неустойчивое соединение может послужить причиной возгорания.

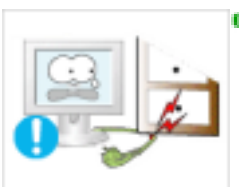

- Пе допускайте излишнего изгибания шнура со штепселем и не помещайте на них тяжелые предметы, что может вызвать повреждение.
  - Это может вызвать электрический шок или загорание.

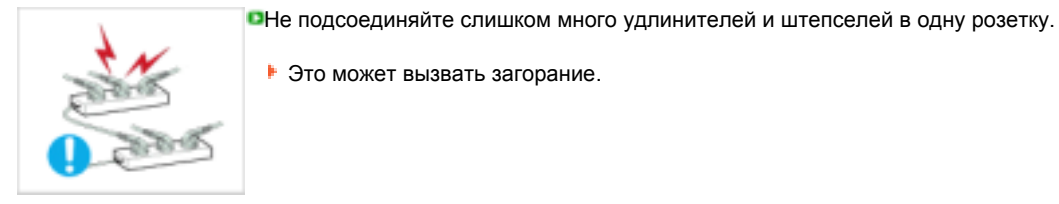

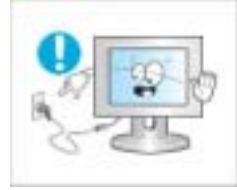

• Не отсоединяйте кабель питания во время использования монитора.

• При отсоединении может возникать бросок напряжения, в результате которого возможно повреждение монитора.

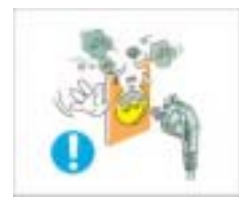

Не используйте кабель питания, если вилка или разъем загрязнены.

- В случае попадания пыли в вилку или разъем протрите их мягкой тканью.
- Использование кабеля питания с пыльной вилкой или разъемом может привести к возгоранию или поражению электрическим током.

Чтобы отключить устройство от электросети, следует извлечь вилку кабеля питания из розетки электропитания. Кабель питания при этом освободится для выполнения дальнейших действий.

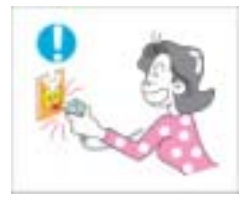

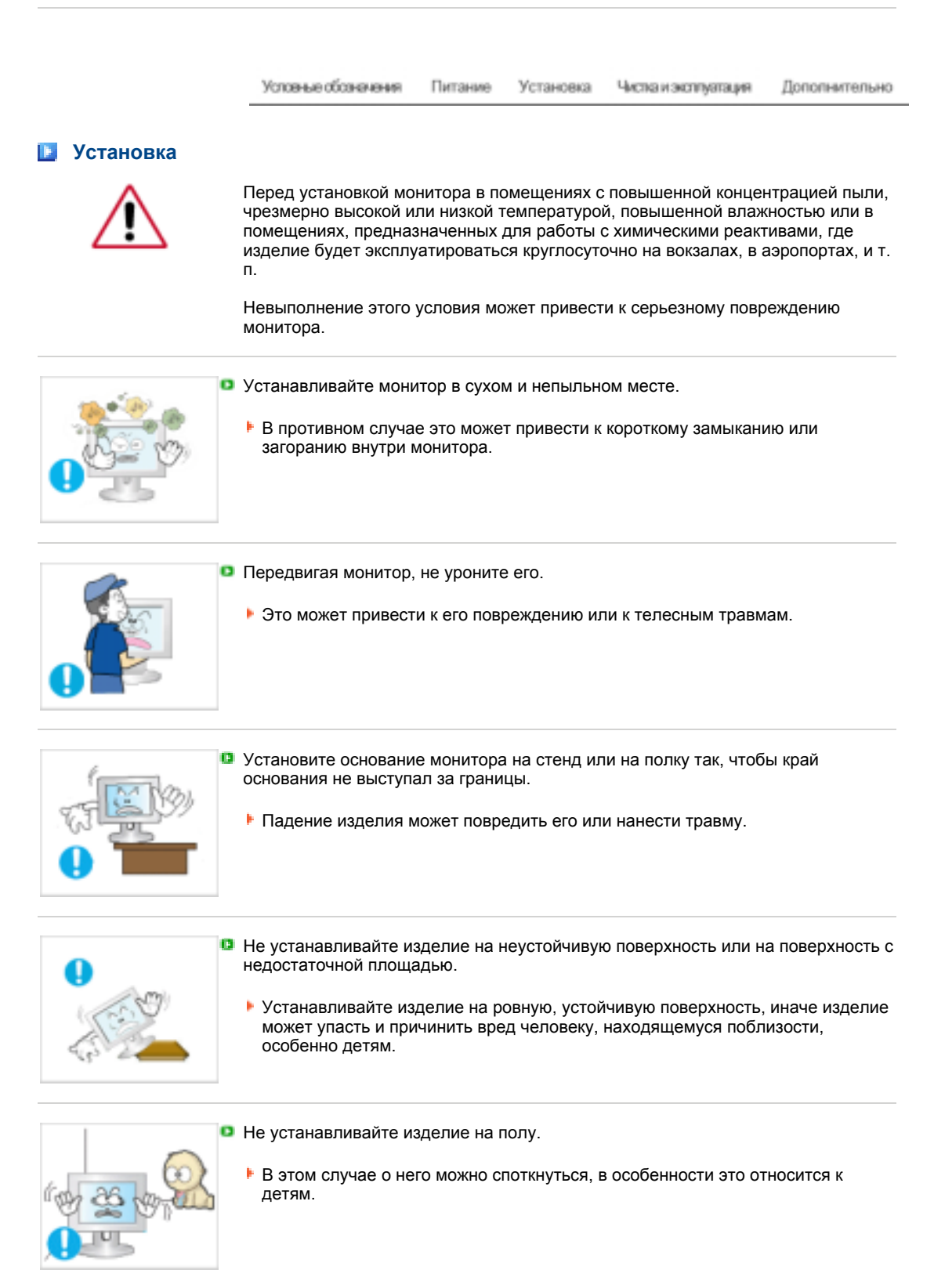

ВО ИЗБЕЖАНИЕ ВОЗГОРАНИЯ НИКОГДА НЕ РАСПОЛАГАЙТЕ СВЕЧИ ИЛИ ДРУГИЕ ИСТОЧНИКИ ОТКРЫТОГО ОГНЯ РЯДОМ С ДАННЫМ ИЗДЕЛИЕМ.

• В противном случае это может привести к возгоранию.

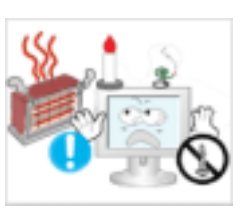

|     | <ul> <li>Не устанавливайте нагревательные приборы рядом со шнуром питания.</li> <li>Расплавившееся покрытие шнура может привести к поражению электрическим током или возгоранию.</li> </ul>                                                                                                    |
|-----|----------------------------------------------------------------------------------------------------|
|     | <ul> <li>Не устанавливайте изделие в места с плохой вентиляцией, например, в книжные полки, в стенной шкаф и т.д.</li> <li>Любое повышение внутренней температуры изделия может привести к возгоранию.</li> </ul>                                                                                                    |
|     | <ul> <li>Опускайте монитор на преназначенное место с осторожностью.</li> <li>Его можно повредить или сломать.</li> </ul>                                                                                                    |
|     | <ul> <li>Не ставьте монитор экраном вниз.</li> <li>Его поверхность может быть повреждена.</li> </ul>                                                                                                    |
| a a | <ul> <li>Монтаж кронштейна для крепления на стене должен выполняться квалифицированным персоналом.</li> <li>В противном случае можно получить травму. Обязательно используйте инструменты для установки, указанные в руководстве пользователя.</li> </ul>                                                                                                    |
|     | <ul> <li>При установке необходимо оставить зазор между изделием и стеной (более 10 см/4 дюйма), чтобы не препятствовать вентиляции.</li> <li>Недостаточная вентиляция может привести к увеличению внутренней температуры изделия, что, в свою очередь, может привести к сокращению сроков эксплуатации компонентов и снижению качества работы изделия.</li> </ul> |
|     | <ul> <li>Храните пластиковую упаковку (пакет) в недоступном для детей месте.</li> <li>Игра детей с пластиковой упаковкой (пакетом) может стать причиной удушья.</li> </ul>                                                                                                    |

# 💵 Чистка и эксплуатация

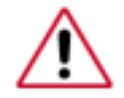

чищайте корпус монитора или поверхность его экрана слегка влажной мягкой тканью.

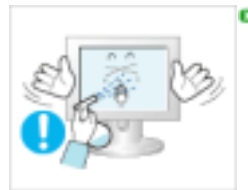

Не опрыскивайте монитор моющим средством.

Это может вызвать повреждения, электрический шок или загорание.

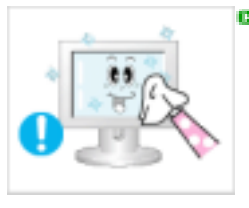

Пропитайте рекомендованным моющим средством мягкую ткань.

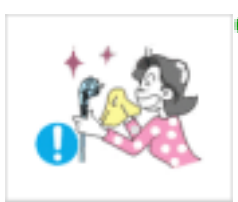

Если соединительный шнур между штепселем и розеткой ржавый или грязный, почистите его как следует сухой тканью.

Грязный соединительный шнур может вызвать электрический шок или загорание.

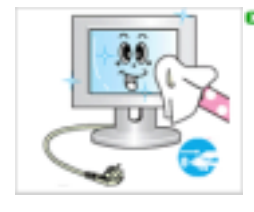

Перед чисткой изделия убедитесь, что шнур питания отключен.

В противном случае это может привести к поражению электрическим током или возгоранию.

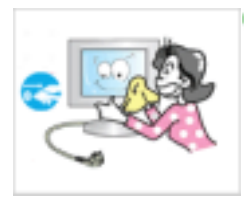

Отключите шнур питания от сетевой розетки и протрите изделия мягкой, сухой тканью.

Не используйте химические средства, например, парафин, бензин, спирт, растворители, инсектициды, освежитель воздуха, смазку или моющие средства.

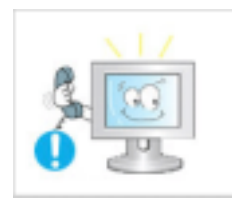

Для ежегодной внутренней очистки устройства обращайтесь в сервисный центр или в центр по обслуживанию заказчиков.

Поддерживайте чистоту внутри устройства. Накопление пыли внутри устройства в течение длительного времени может привести к неисправности или возгоранию.

Условные обсаначения Питание Установка Чистка и эксплуатация

#### Дополнительно

### Дополнительно

Не снимайте крышку (или заднюю крышку).

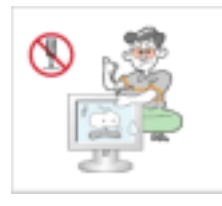

Это может вызвать электрический шок или загорание. Обслуживание должно проводиться квалифицированным техническим персоналом.

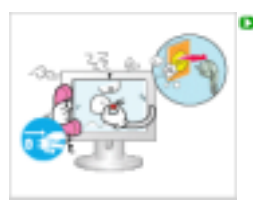

Если монитор не работает нормально - в особенности, если из него идут необычные звуки или запахи - немедленно отключите его от сети и обратитесь к авторизованному дилеру или в центр технического обслуживания.

Это может вызвать электрический шок или загорание.

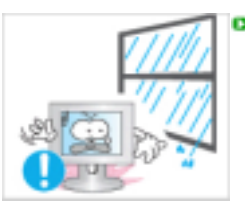

- Устанавливайте изделие так, чтобы избежать воздействия на него масла, дыма или повышенной влажности; не устанавливайте изделие в транспортном средстве.
- ٠ Это может привести к возникновению неисправности, поражению электрическим током или пожару. В особенности избегайте использовать монитор вблизи воды или на
  - открытом воздухе, где на него может попадать дождь или снег.

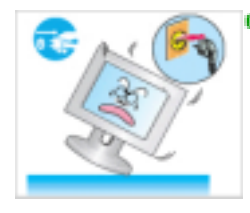

- В случае падения монитора или повреждения корпуса выключите его и выньте вилку из розетки. Затем свяжитесь с центром обслуживания.
- В противном случае возможно возникновение неисправности, поражение электрическим током или пожар.

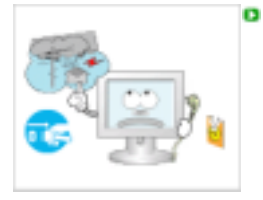

- Выключайте питание монитора во время грозы или когда он не используется в течение продолжительного периода времени...
  - В противном случае возможно возникновение неисправности, поражение электрическим током или пожар.

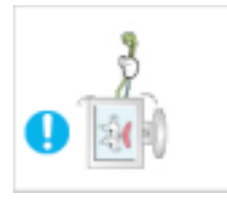

- Не пытайтесь подвинуть монитор, потянув только за провод или сигнальный кабель.
  - Это может вызвать поломку, электрический шок или загорание из-за повреждения.кабеля.

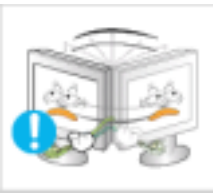

- Не старайтесь подвинуть монитор влево или вправо, дергая за шнур или сигнальный кабель.
- Это может вызвать поломку, электрический шок или загорание из-за повреждения.кабеля.

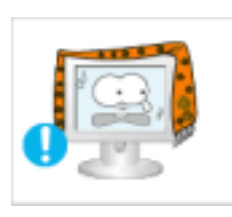

- Не закрывайте вентиляционные отверстия на корпусе монитора.
  - Плохая вентиляция может вызвать повреждение или загорание.
- Не помещайте на монитор емкости с водой, химические реактивы или мелкие металлические предметы.

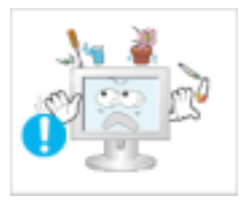

 Это может привести к возникновению неисправности, поражению электрическим током или пожару.
 В случае попадания внутрь монитора посторонних веществ выньте вилку

шнура питания из розетки и свяжитесь с центром обслуживания.

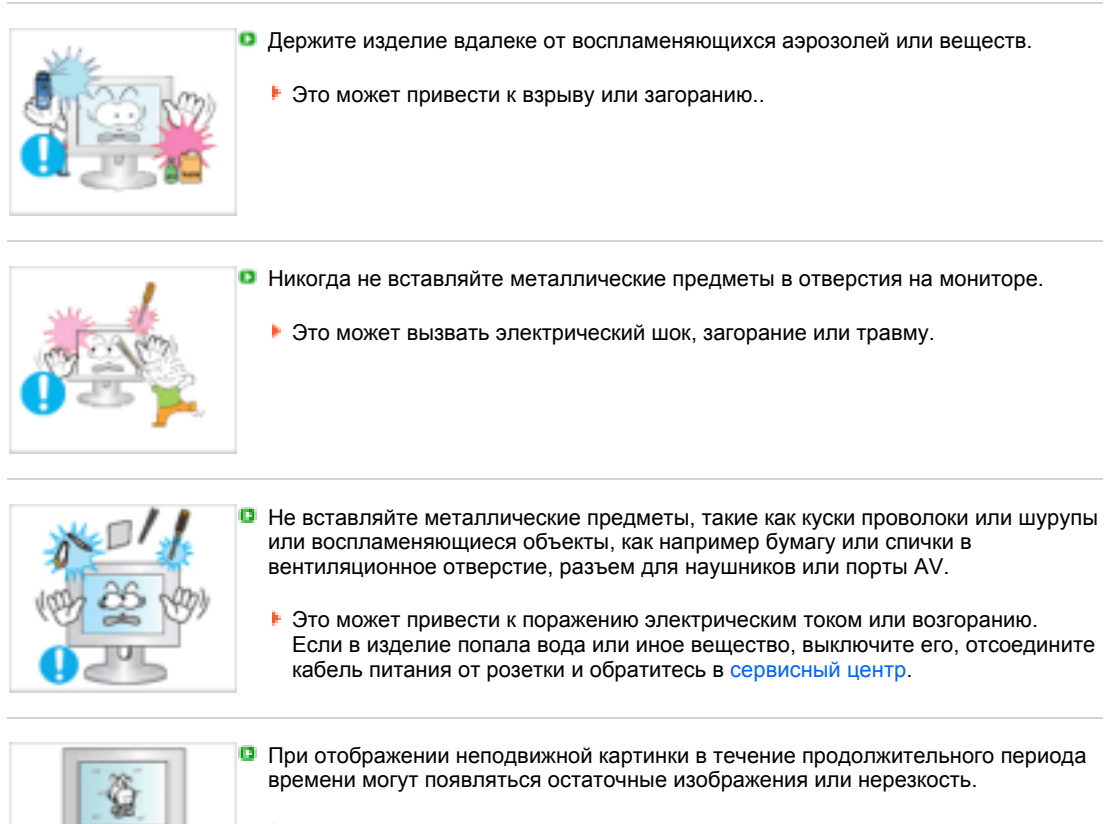

Если Вы не собираетесь использовать монитор в течение длительного времени, переключите его в режим энергосбережения или активизируйте хранитель экрана, отображающий подвижное изображение.

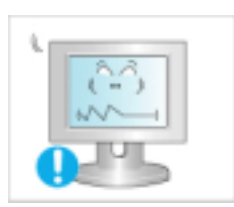

 Настройте разрешение и частоту согласно уровням, соответствующим данной модели.

 Неправильная установка уровней разрешения и частоты может привести к повреждению глаз.

Ширина 19 дюймов (48 см) - 1440 х 900

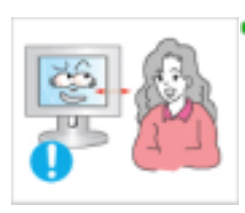

Продолжительный просмотр монитора под острым углом может вызвать проблемы со зрением.

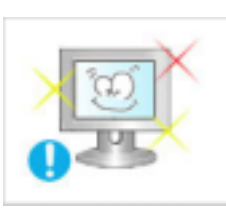

Чтобы снизить нагрузку на глаза во время работы у монитора, делайте пятиминутный перерыв через каждый час.

Не устанавливайте изделие на неустойчивую, неровную поверхность или в место, подверженное вибрации.

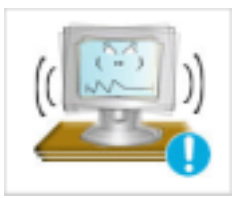

Падение изделия может повредить его или нанести травму. Эксплуатация изделия в месте, подверженном вибрации может сократить срок его службы или привести к воспламенению.

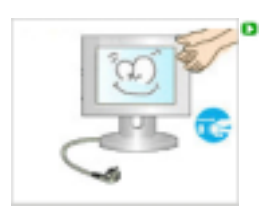

При перемещении монитора на другое место переведите выключатель питания в состояние и отсоедините шнур питания. Перед перемещением монитора обязательно отсоедините все кабели, включая антенный кабель и соединительные кабели других устройств.

Невыполнение этого требования может привести к повреждению кабелей, возгоранию или поражению электрическим током.

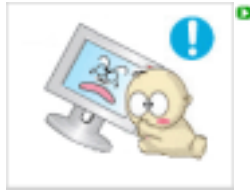

Установите изделие так, чтобы уберечь его от детей (дети могут повредить изделие, забираясь на него).

• Падение изделия может привести к травмам или даже гибели.

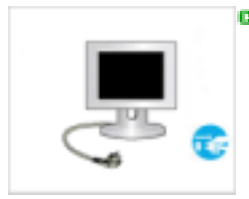

Если изделие не используется в течение продолжительного времени, храните его отключенным от питания.

В противном случае это может привести к выделению тепла из-за скопившейся грязи или повреждению изоляции, что в свою очередь может привести к поражению электрическим током.

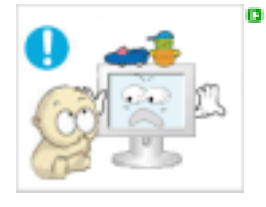

- Не кладите на изделие любимые предметы детей (или предметы, могущие вызвать их интерес).
- Дети могут попытаться забраться на изделия, чтобы взять их. Изделие может упасть, вызвав травму или даже гибель.

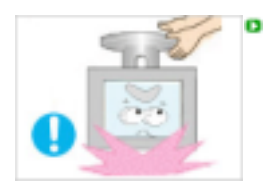

- Во время подъема или переноски монитора не переворачивайте монитор, удерживая его только за подставку.
- В этом случае монитор может упасть, что приведет к повреждению и травмам.

# Удобное положение тела при использовании монитора

Пользуясь монитором, старайтесь сохранять удобную позу.

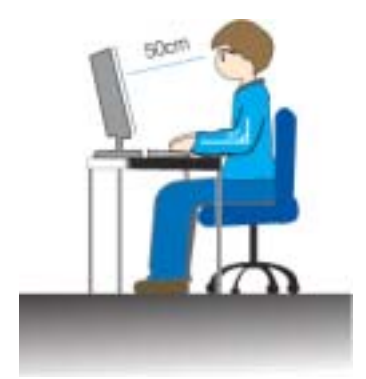

- Держите спину прямо.
- Расстояние между экраном монитора и глазами должно составлять 45 ~ 50 см. На экран следует смотреть слегка сверху вниз, а монитор должен находиться прямо перед вами.
- Отклоните монитор назад на 10 ~ 20 градусов. Отрегулируйте высоту монитора так, чтобы его верхний край находился немного ниже уровня глаз.
- Отретулируйте угол наклона монитора так, чтобы экран не отражал источников света.
- Руки от плеч до локтей должны быть опущены вдоль тела. Тыльная сторона ладони должна находиться на одной линии с предплечьем.
- Руки должны быть согнутыми в локтях под прямым углом.
- Ноги должны быть согнуты в коленях на угол более 90 градусов. Ступни ног не должны отрываться от пола. Кисти рук должны находиться ниже уровня сердца.

В LCD-мониторах и телевизорах может наблюдаться эффект остаточного изображения при переключении с одного изображения на другое, в особенности после отображения неподвижной картинки в течение длительного времени.

Данная инструкция описывает правильное использование изделий с LCD-дисплеями с целью защиты их от возникновения остаточных изображений.

#### Гарантия

Гарантия не распространяется на повреждения дисплея, вызванные длительным отображением неподвижного изображения.

Гарантия не распространяется на повреждения, связанные с выгоранием экрана.

#### Что такое <остаточное изображение>?

При нормальной эксплуатации LCD-панелей эффект остаточного изображения на пикселях не возникает. Однако в случае, если одно и то же изображение остается на дисплее в течение длительного времени, между двумя электродами, образующими жидкий кристалл, накапливается небольшая разность электрических зарядов. Это может приводить к ухудшению характеристик жидких кристаллов в некоторых областях дисплея.Поэтому при переключении на другое изображение предыдущее изображение сохраняется.Эффекту остаточного изображения подвержены все дисплеи, включая жидкокристаллические.Это не является дефектом изделия.

Для предохранения вашего LCD-дисплея от возникновения остаточных изображений следуйте приведенным ниже инструкциям.

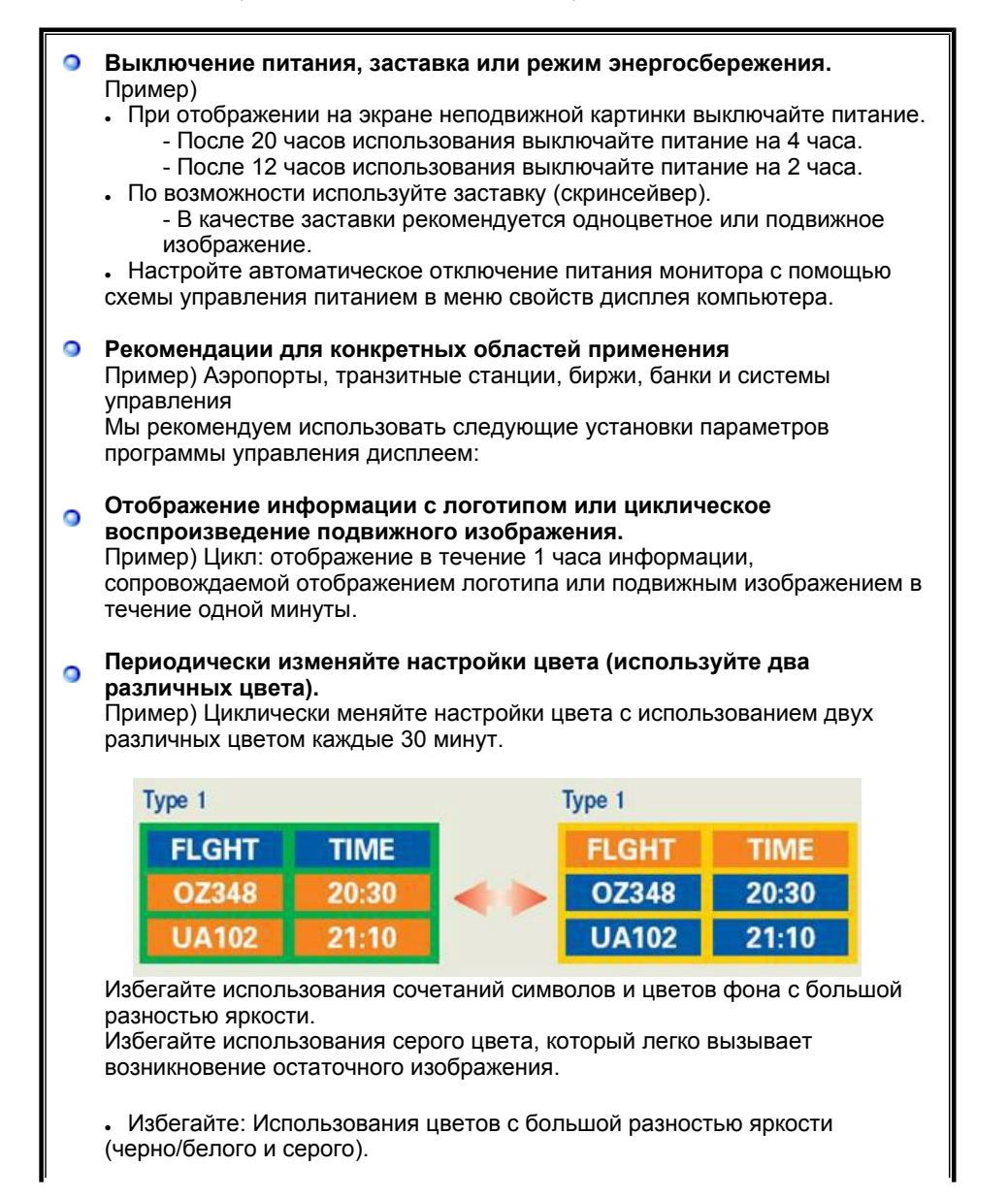

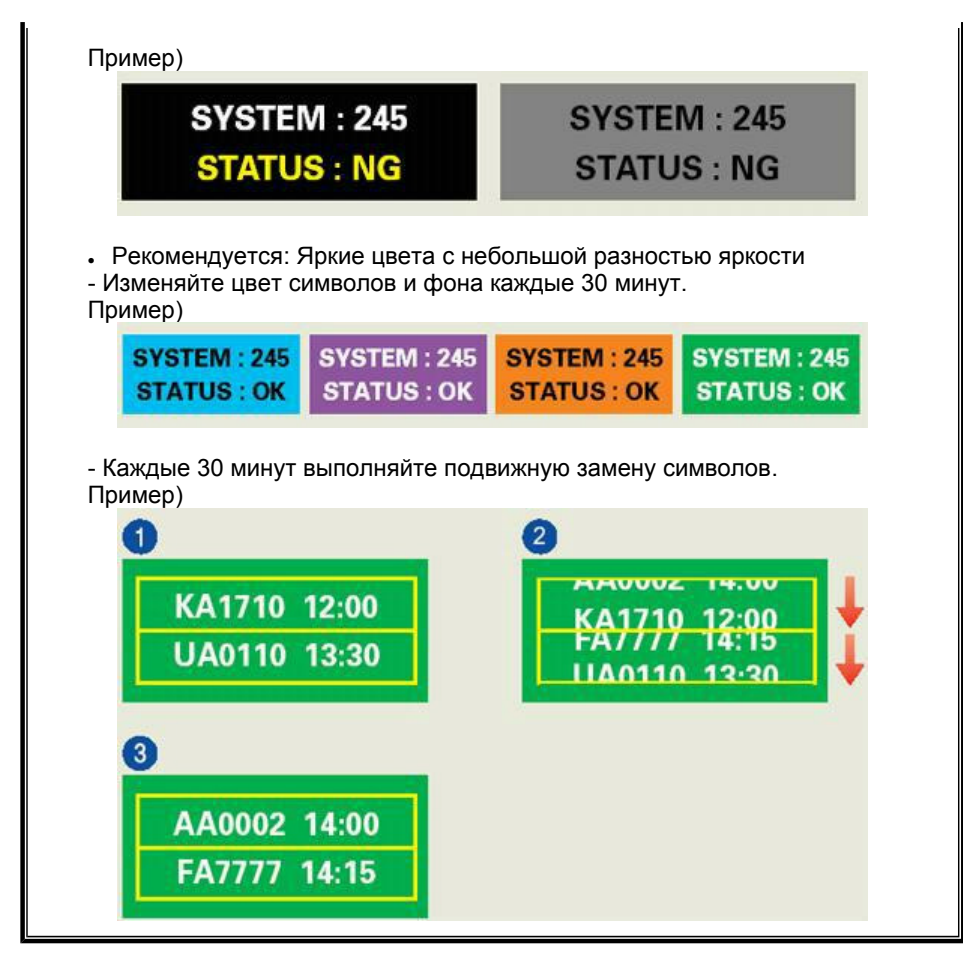

#### Лучшим способом защиты монитора от возникновения остаточных изображений является использование заставки (скринсейвера) в то время, когда монитор не используется.

Остаточные изображения могут не возникать при использовании LCD-панели в нормальных условиях.

Под нормальными условиями понимается постоянное изменение характера отображаемой картинки. Когда на LCD-панели в течение долгого времени (более 12 часов) отображается фиксированная картинка, может возникать небольшая разность потенциалов между электродами, образующими жидкий кристалл пикселя.Со временем разность потенциалов между электродами возрастает, что приводит к ухудшению характеристик жидкого кристалла. В этом случае при изменении отображаемой картинки может просматриваться предыдущее изображение.

Чтобы избежать этого, необходимо снизить накапливаемое напряжение.

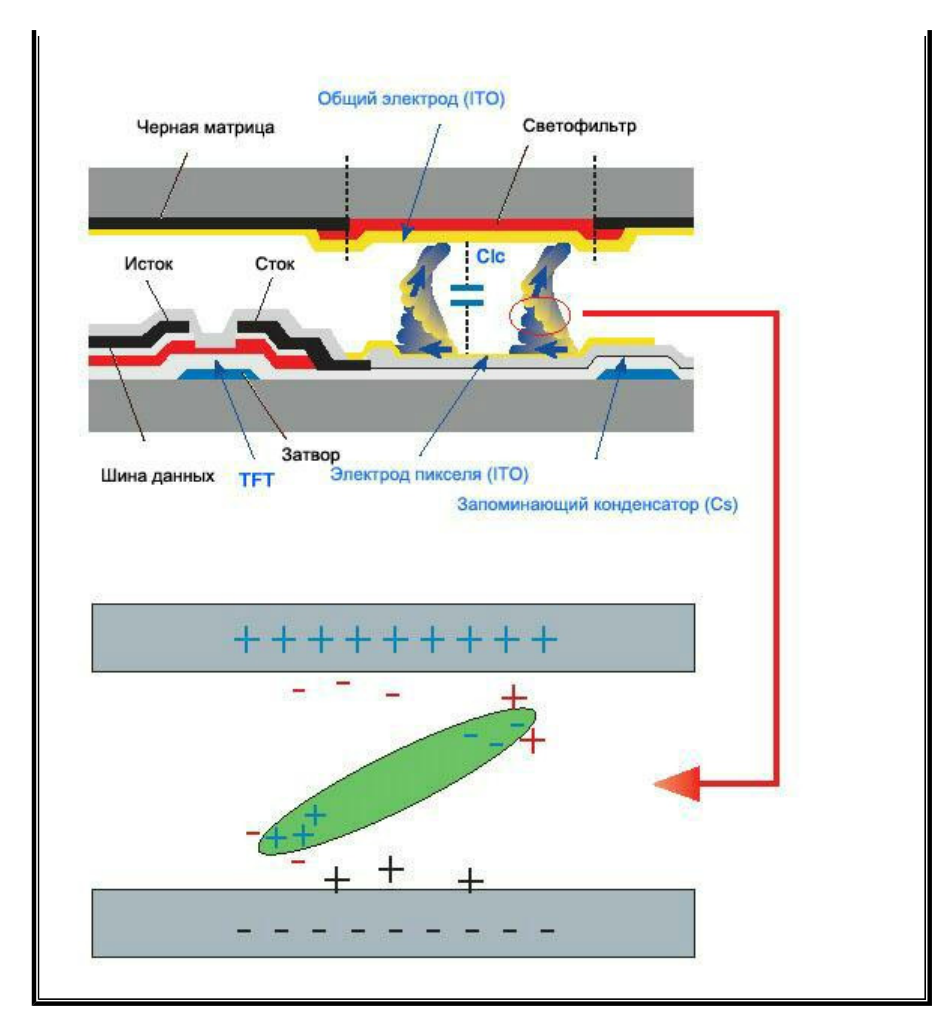

Данный LCD-монитор соответствует требованиям к количеству нерабочих пикселей ISO13406-2 Pixel fault Class II.

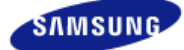

|                   | цвет и внешний вид изде<br>зависимости от модели,<br>могут изменяться без пр<br>уведомления с целью усо | лия могут различаться в<br>а характеристики изделия<br>едварительного<br>овершенствования. |                                                           |
|-------------------|----------------------------------------------------------------------------------------------------|--------------------------------------------------------------------------------------------|-----------------------------------------------------------|
| Меры безопасности | Введение                                                                                                | <ul> <li>Подключение</li> </ul>                                                            | <ul> <li>Работа с программным<br/>обеспечением</li> </ul> |
| ,                 |                                                                                                    |                                                                                            |                                                           |

О Введение

Характеристики Содержимое упаковки Ваш монитор

# Характеристики

#### RTA Монитор

RTA (Response Time Accelerator)

Функция, увеличивающая скорость отклика панели для достижения более четкого и естественного видеоизображения.

- RTA Вкл Включает функцию RTA, при этом скорость отклика панели выше обычной.
- RTA Выкл Выключает функцию RTA, при этом используется обычная скорость отклика панели.

Характеристики Содержимое упаковки Ваш монитор

# Содержимое упаковки

Пожалуйста, проверьте, все ли нижеперечисленные части находятся в упаковке вместе с монитором. Если чего-то не хватает, свяжитесь с Вашим дилером. При необходимости покупки дополнительных компонентов обратитесь к местному дилеру компании.

Распаковка

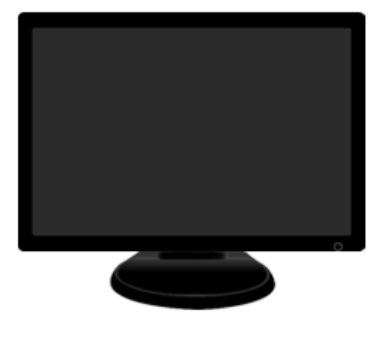

Монитор

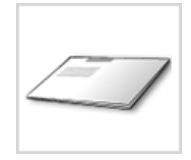

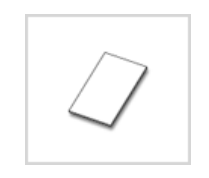

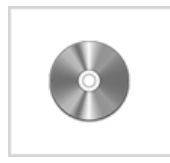

Краткая инструкция по установке Гарантийный талон (выдается не во всех регионах) Установочный компакт-диск с руководством пользователя, драйвером монитора и программным обеспечением Natural Color, MagicTune™

Кабель

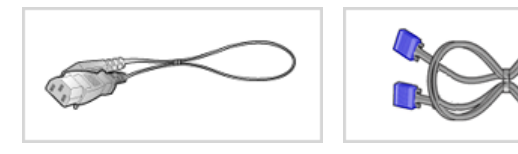

Кабель электропитания

Сигнальный Кабель

продается отдельно

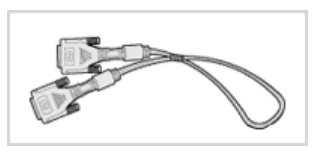

Кабель DVI

※ Это принадлежность, которая может прилагаться, в зависимости от модели.

Характеристики Содержимое упаковки Ваш монитор

Ваш монитор

Вид спереди

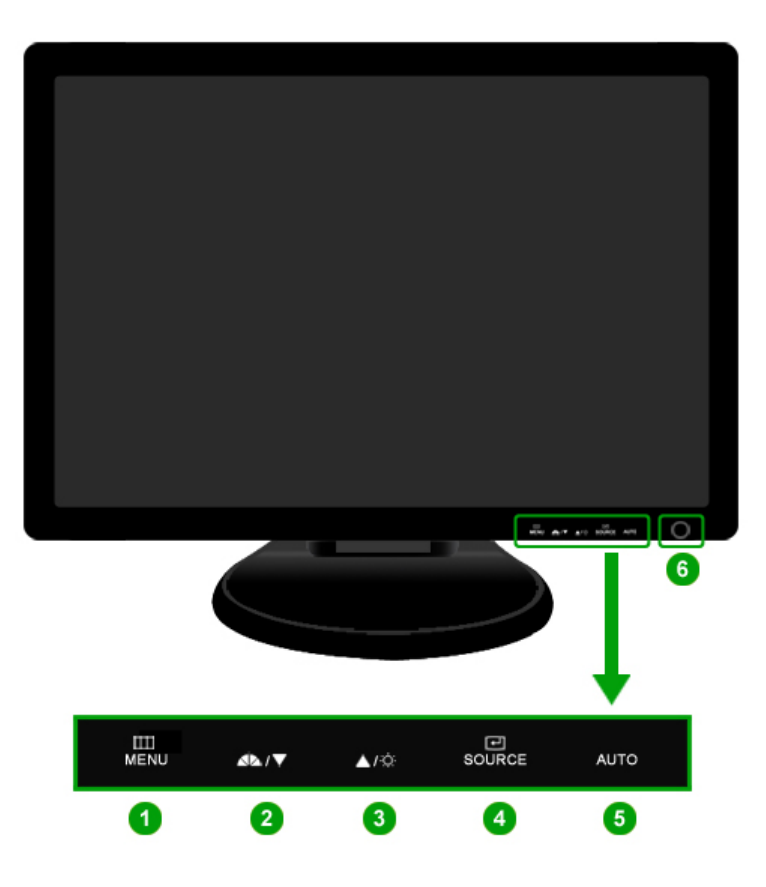

🚺 Кнопка MENU [ 🛄 ]

Открывает экранное меню. Также используется для выхода из экраного меню и возвращения в предыдущее меню.

Инопка MagicBright™ [♪♪] МадісBright<sup>™</sup> - это новая функция, обеспечивающая оптимальную среду для просмотра в зависимости от содержания просматриваемого изображения. На данный момент доступны 7 различных режима : Польз., Текст, Интернет, Игра, Спорт и Кино, Автоконтраст. Каждый режим имеет свои предустановленные значения яркости. Можно легко выбирать одну из 7 настроек, просто нажимая кнопку "MagicBright<sup>™</sup>".

#### 1) Польз.

Хотя эти значения были тщательно подобраны нашими инженерами, они, однако, могут оказаться некомфортными для некоторых пользователей, так как это зависит от индивидуальных особенностей зрения. В этом случае отрегулируйте яркость (Brightness) и контрастность (Contrast) с помощью экранного меню.

#### 2) Текст

Для работы с документацией или других работ, связанных с чтением большого объема текста.

#### 3) Интернет

Для работы с изображениями смешанного характера, например, текстом и графикой одновременно.

4) Игра

Для просмотра движущихся изображений, например, игра программ.

5) Спорт

Для просмотра движущихся изображений, например, спортивных программ.

6) Кино

Для просмотра видеофильмов, например, в формате DVD или Video CD.

7) Автоконтраст

|     |                                        | Функция Автоконтраст предназначена для автоматического<br>обнаружения распределения уровней входного сигнала и<br>настройки оптимальной контрастности.                                                                                                    |
|-----|----------------------------------------|----------------------------------------------------------------------------------------------------|
|     |                                        | >> Для просмотра анимационного клипа нажмите здесь.                                                                                                    |
| 3   | Кнопка Яркость [Ф]                     | При условии, что на экране не отображается экранное меню,<br>нажатие этой кнопки позволяет регулировать яркость.<br>>> Для просмотра анимационного клипа нажмите здесь.<br>Ж Недоступно в режимах MagicBright <sup>™</sup> Автоконтраст.                                                                                                    |
| 2,3 | Кнопка настройки [<br>▼/▲]             | Настройка элементов меню.                                                                                                    |
| 4   | Кнопка Ввод [≝0000 /<br>Кнопка SOURCE  | Включение выбранного элемента меню. /<br>При нажатии кнопки 'SOURCE' ("Источник") при выключенном<br>экранном меню происходит переключение входного источника (с<br>аналогового на цифровой или обратно). (При нажатии кнопки<br>выбора источника для изменения режима входа в левом верхнем<br>углу экрана появляется сообщение, отображающее текущий<br>режим входного сигнала - Analog, Digital.)<br>В случае выбора режима Digital ("Цифровой") необходимо<br>подключить монитор к графической плате через цифровой порт<br>DVI IN с помощью кабеля DVI. |
| 0   | Кнопка AUTO                            | Данная кнопка обеспечивает прямой переход к функции<br>автоматической регулировки.<br>>> Для просмотра анимационного клипа нажмите здесь.                                                                                                    |
| 6   | Кнопка питания [6]                     | Включает и выключает монитор.                                                                                                    |
|     | Индикатор режима<br>питания            | При нормальной работе этот индикатор светится синим цветом;<br>при сохранении настроек индикатор один раз мигает синим<br>цветом.                                                                                                    |
|     | Раздел Система эко<br>дальнейшую инфор | номии потребляемой электроэнергии Экономайзер содержит<br>мацию, касающуюся функций режима экономии                                                                                                    |

электропитания. В целях экономии электроэнергии выключайте монитор, когда он не в работе или когда Вы оставляете его на долгое время.

### Вид сэади

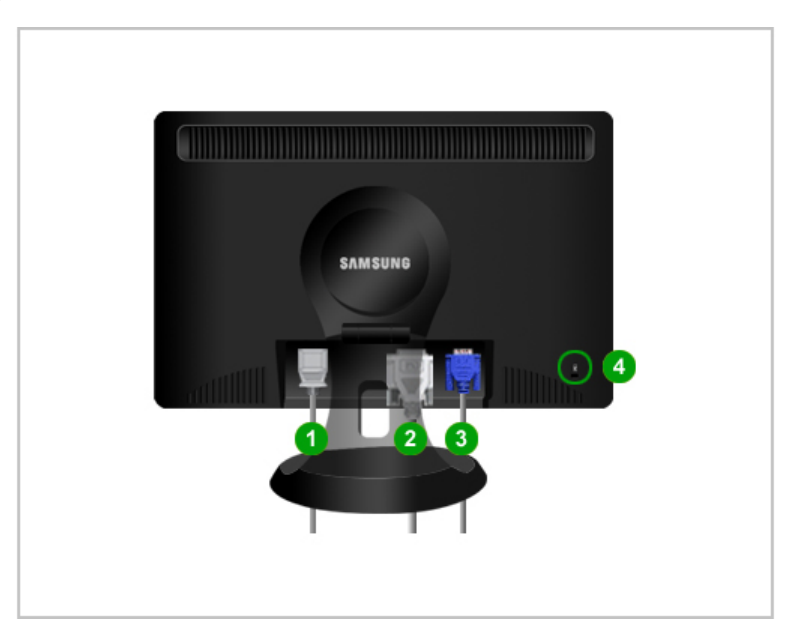

Конфигурация задней панели монитора может различаться в разных моделях.

1 Порт POWER

- 🕗 Порт DVI IN
- Порт RGB IN

4 Kensington Lock

Подключите силовой шнур монитора к сетевому разъему на задней панели монитора.

Подсоедините кабель DVI к порту DVI IN на задней панели монитора. Подсоедините сигнальный кабель к 15-контактному порту D-sub на задней панели монитора.

Kensington lock - это устройство, используемое для физического закрепления системы, когда оно используется в общественных местах. Ж Такое устройство приобретается дополнительно.

С вопросами о его использовании обратитесь к продавцу.

Пойдите на Подключение Вашего Монитора за дальнейшей информацией, касающейся подключения кабеля.

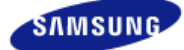

|                   | цвет и внешний вид изде<br>зависимости от модели,<br>могут изменяться без пр<br>уведомления с целью ус | лия ногут различаться в<br>а характеристики изделия<br>едварительного<br>рвершенствования. |                                      |
|-------------------|----------------------------------------------------------------------------------------------------|--------------------------------------------------------------------------------------------|--------------------------------------|
|                   |                                                                                                    |                                                                                            |                                      |
| Меры безопасности | Введение                                                                                               | • Подключение                                                                              | Работа с программным<br>обеспечением |

Подсоединение кабелей Использование подставки

# Подсоединение кабелей

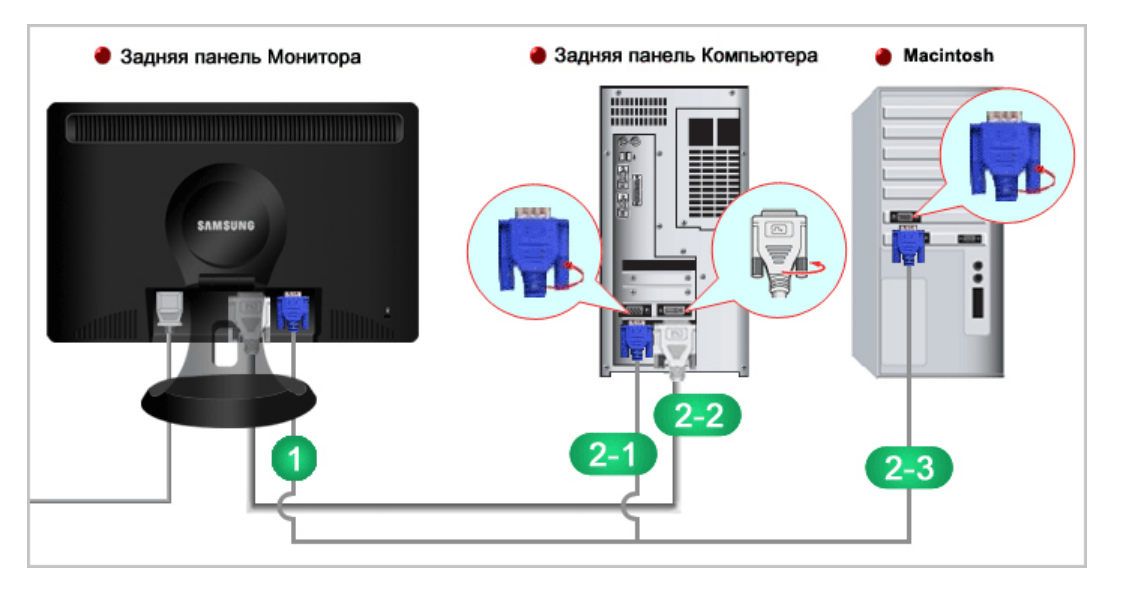

 Подключите силовой шнур монитора к сетевому разъему на задней панели монитора. Включите шнур в ближайшую розетку.
 Используйте соединение, подходящее для компьютера.
 Использование соединителя D-sub (аналогового) на видеоплате.
 Подсоедините сигнальный кабель к 15-контактному порту D-sub на задней панели монитора.
 Image: Image: I

После подключения кабеля закрепите кабеля с помощью кольца для крепления кабеля.

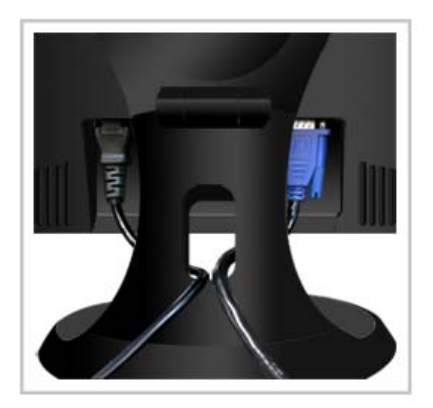

Подсоединение кабелей Использование подставки

# Использование подставки

# Складывание подставки

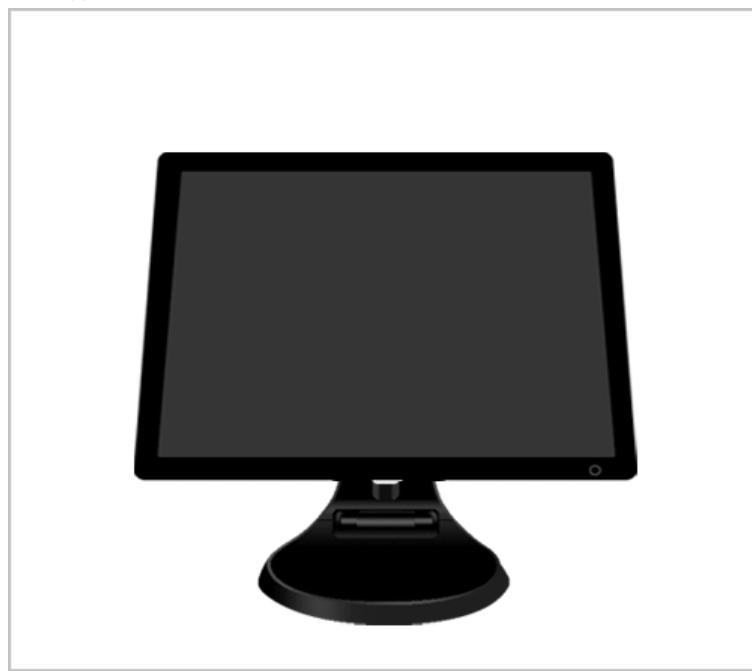

 $\,\times\,$  Не наклоняйте экран назад больше чем на 60 градусов.

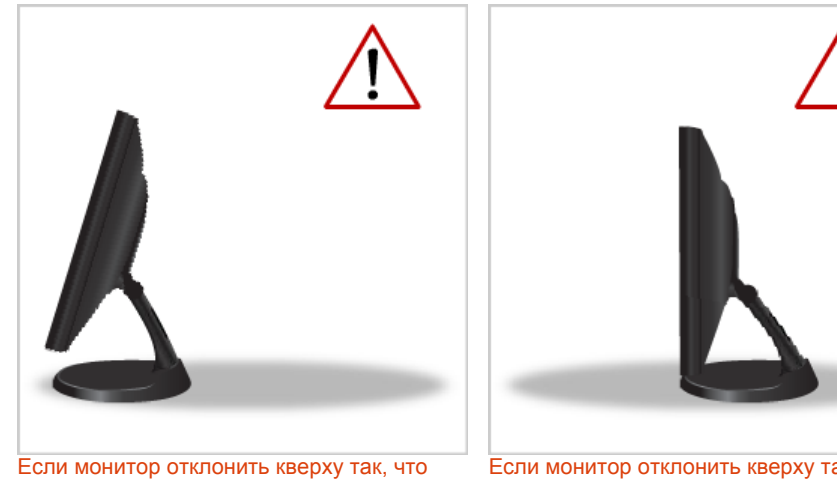

если монитор отклонить кверху так, что основание окажется ближе к вам, чем верхняя часть, он может опрокинуться назад.

Если монитор отклонить кверху так, что верхняя часть окажется ближе к вам, чем основание, подставка потеряет устойчивость или опрокинется.

#### Шарнирная подставка

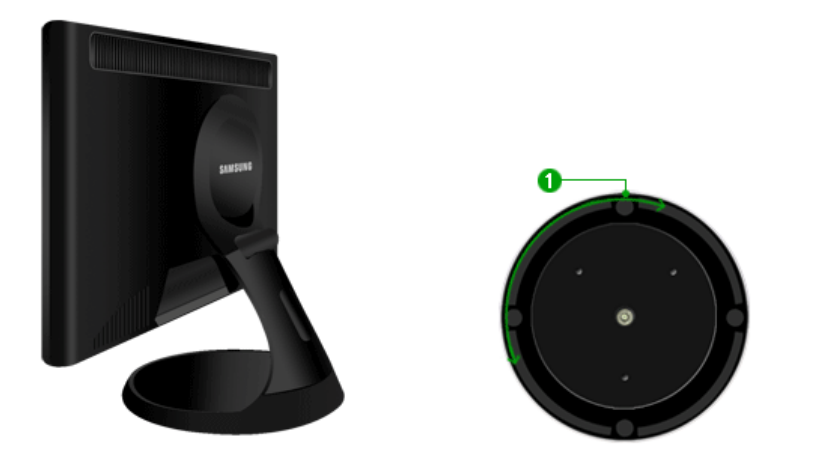

С помощью (**1**), можно настроить наклон монитора влево и вправо на угол 340° для продольной установки монитора. Резиновая подложка поставки предотвращает скольжение монитора.

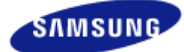

|                                           | цвет и впешний вид изд<br>зависимости от модели,<br>могут изменяться без п<br>уведомления с целью у | (алия могут различаться в<br>, а характеристики изделия<br>редварительного<br>совершенствования. |                            |                        |
|-------------------------------------------|----------------------------------------------------------------------------------------------------|--------------------------------------------------------------------------------------------------|----------------------------|------------------------|
| Меры безопасности                         | ■ Введение                                                                                          | Подключение                                                                                      | Работа с<br>обеспеч        | с программным<br>ением |
|                                           | <ul> <li>Устранение неисправностей</li> </ul>                                                       | Спецификации                                                                                     | <ul> <li>Информ</li> </ul> | ация                   |
| Настройка монитора                        | sorparienne nenonpadriooren                                                                         |                                                                                                  |                            |                        |
| Настройка монитора<br>О Работа с программ | иным обеспечением                                                                                   |                                                                                                  |                            |                        |

# Установка драйвера монитора

Следуя приглашениям операционной системы, установите CD-ROM, прилагаемый к монитору. Порядок установки драйвера может несколько отличаться в различных системах. Следуйте указаниям, соответстующим Вашей операционной системе. Приготовьте чистый диск и скачайте файл программы по установке драйвера с Интернет-сайта, приведенного ниже. Веб-узел в Интернете :http://www.samsung.com/ (По всему миру) http://www.samsung.com/monitor (США) http://www.sec.co.kr/monitor (Корея) http://www.samsungmonitor.com.cn/ (Китай)

**Установка драйвера монитора (В автоматическом режиме)** 

Вставьте диск в дисковод.
Нажмите "Windows".
Выберите модель Вашего монитора из списка, затем нажмите кнопку "ОК".
Select the display adapter on which you want to intell the monitor Select the display adapter on which you want to intell the monitor select the monitor which you want to install

CANCEL

OK.

4

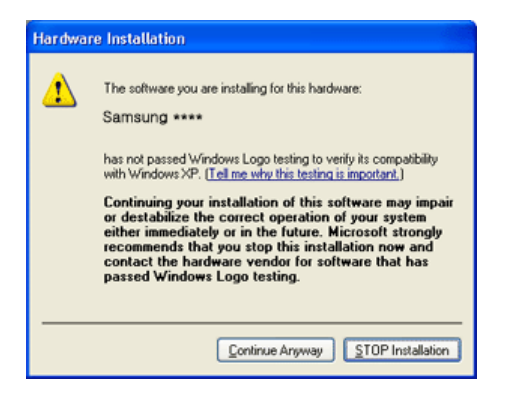

Данный драйвер монитора является сертифицированным логотипом MS, и эта установка не вызовет неполадки в системе. Сертифицированный драйвер будет размещен на главной странице мониторов Samsung.

http://www.samsung.com/

- Отановка драйвера монитора завершена.
- Установка драйвера монитора (В ручном режиме)

Windows Vista | Windows XP | Windows 2000 | Windows ME | Windows NT | Linux

- Oперационная Система Microsoft<sup>®</sup> Windows Vista<sup>™</sup> ▲
  - Установите компакт-диск с руководством пользователя в устройство чтения компактдисков.
  - 29 Выберите (1)(Пуск), затем "Панель управления". Дважды щелкните на пункт "Оформление и персонализация".

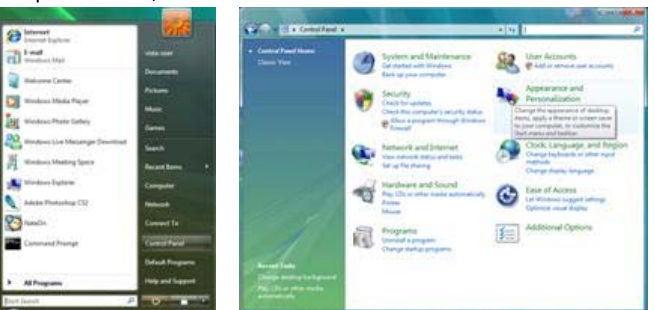

😢 Выберите "Персонализация", а затем "Параметры экрана".

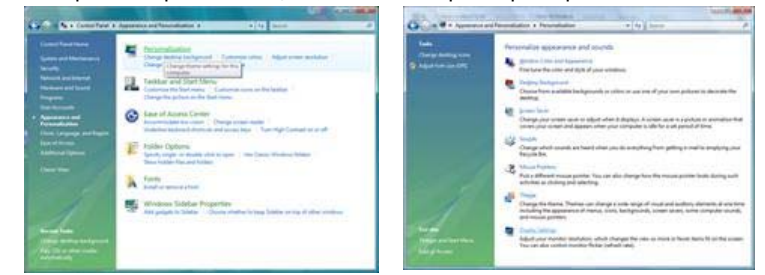

4

| breitor                                                                                                    |                                                                         |
|----------------------------------------------------------------------------------------------------|-------------------------------------------------------------------------|
| Drag the icons to match your monitors.                                                                                         | jdentity Monitor                                                        |
|                                                                                                    |                                                                         |
| 1. (Multiple Meniton) on WIDIA Gefor<br>(2) [Ivis is my main menitor<br>(2) [attend the delatesp ends this menitor             | ce 600 LE (Microsoft Corporation -                                      |
| L (Multiple Meniton) on NADIA Gefor<br>(2) [Ivis is my main menitor<br>(2) [struct the dealtop onto this menitor<br>Desclution | ca 6600 LE (Microsoft Corporation -                                     |
| I. (Multiple Moniton) on NVDIA Gefor<br>Dris ny main montar<br>Estand the delatop onto this monitor<br>Production<br>Low       | cce 6600 LE (Microsoft Corporation -<br>Colore<br>High Highest (32 bit) |

На вкладке "Монитор" нажмите кнопку "Свойства". Если кнопка "Свойства" не активна, это значит, что настройка монитора окончена. Монитор готов к испольщованию. Если появляется окно с сообщением "Операционной системе требуется...", изображенное ниже, нажмите кнопку "Продолжить".

| dapter Monitor Troubleshoot, Color Management,                                                                                                    | Windows needs your permission to contionue                           |
|----------------------------------------------------------------------------------------------------|----------------------------------------------------------------------|
| Monitor Settings                                                                                                    | If you started this action, continue.                                |
| Screen refresh rate:<br>60 Hertz                                                                                                    | Microsoft Windows                                                    |
| He modes that this monitor cannot display<br>Clearing this check box allows you to select display modes that this<br>monitor cannot display correctly. This may lead to an unusable<br>display and for dismance the advance. | Details     Continue     Cancel                                      |
|                                                                                                    | User Account Control helps stop unauthorized changes to your compute |
|                                                                                                    | č.                                                                   |
|                                                                                                    | L                                                                    |
| OK Cancel Apply                                                                                                    |                                                                      |

Данный драйвер монитора является сертифицированным логотипом MS, и эта установка не вызовет неполадки в системе. Сертифицированный драйвер будет размещен на главной странице мониторов Samsung.

#### http://www.samsung.com/

6 На вкладке "Драйвер" нажмите кнопку "Обновить...".

| eneric PhP Monitor Properties                                                                                        | 110               | Generic PnP Monitor Properties                                                                                                    |
|----------------------------------------------------------------------------------------------------|-------------------|----------------------------------------------------------------------------------------------------|
| General Driver Details                                                                                               |                   | General Driver Details                                                                                                    |
| Genetic PriP Monitor                                                                                                 |                   | Generic Ph/P Minitor                                                                                                    |
| Device type: Monitors<br>Manufacture: (Standard monitor types)<br>Location: on IWDIA GeForce 5600 L<br>Device status | E (Maravath Carpo | Driver Provider Morosoft<br>Driver Date: 6/21/2006<br>Driver Varsion 6.0.6000 18386<br>Digital Signer: microsoft windows                                                      |
| This device is working property.                                                                                     |                   | Drywr Details To view details about the driver files.                                                                                                    |
|                                                                                                    | -                 | Update Driver<br>To update the driver software for this device.<br>Fine device faits after updater give driver, roll<br>back Criver<br>Deable<br>Deables the selected device. |
|                                                                                                    |                   | Uninitial To uninitial the driver (Advanced)                                                                                                    |

Установите флажок "Выполнить поиск драйверов на этом компьютере" и щелкните на "Выбрать драйвер из списка драйверов, имеющихся на этом компьютере".

| ) Update DriverSoftware". Generic Prof Manazor                                                                                                    | Contract Contract Contract Contract In Contract Contract |
|----------------------------------------------------------------------------------------------------|----------------------------------------------------------------------------------------------------|
| How do you want to search for driver software?                                                                                                    | Browse for driver software on your computer.                                                                                                    |
| <ul> <li>Search automatically for updated driver software<br/>Wedow will teach your compute and the between fur the test driver software<br/>for your decide.</li> </ul> | Search for driver scheme in this location.                                                                                                    |
| Representing comparison for instance additioned     Locate and instal diversification memory.                                                                            | Let me pick from a list of device drivers on my computer<br>Task at all how installed does offware competitive with the doce, and at down<br>software in the same climpty is the doce.                                                                                                    |
| Cancel                                                                                                    | The Const                                                                                                    |

<sup>10</sup> Нажмите на кнопку "Установить с диска..." и выберите папку (например, D:\Drive), в которой

находится файл установки драйвера, после чего нажмите "ОК".

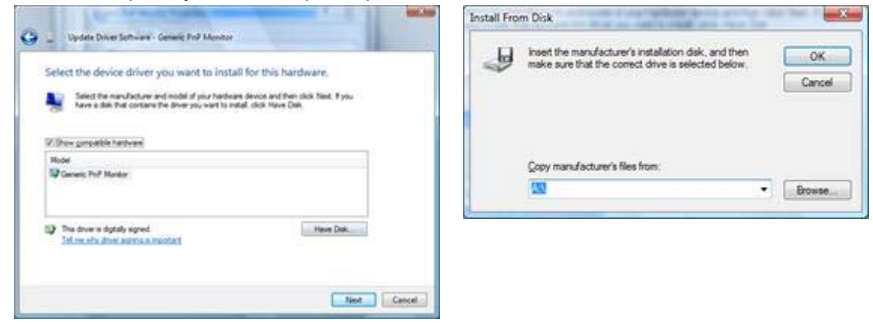

Выберите модель своего монитора из списка моделей мониторов на экране и нажмите кнопку "Далее".

| 0 | Updete Driver Software - Generic Prof Monitor                                                                                                    |
|---|----------------------------------------------------------------------------------------------------|
|   | Select the device driver you want to install for this hardware. Select the markshow and node if you have a drive and that do had. Type Select the markshow and node if you have a drive a drive do. Here Dec. |
|   | Mod<br>₩ Sansung ++++<br>₩ Sansung ++++                                                                                                    |
|   | Post down i dytało spost     Idrawia downa i krawiat                                                                                                    |
|   | Sport Cancel                                                                                                    |

| And and a second second s | Sansurg ++++ Properties                                                                |                      |
|----------------------------------------------------------------------------------------------------|----------------------------------------------------------------------------------------|----------------------|
| Update Drive Schward - Samaling ++++                                                                                                    | General Dever (Details)                                                                |                      |
| Windows has successfully updated your driver software                                                                                                    | Samsung ·····                                                                          |                      |
|                                                                                                    | Driver Provider: Sameung                                                               |                      |
| Workpass has hardness instaining the driver software for this device.                                                                                                    | Driver Date: 4/14/2005                                                                 |                      |
| Samsung ****                                                                                                    | Driver Version: 2000<br>Distal Scover microarth windows hardware consultibility publie |                      |
|                                                                                                    |                                                                                        |                      |
|                                                                                                    | Index Courses To under the door office doors                                           |                      |
|                                                                                                    |                                                                                        |                      |
|                                                                                                    | Bull Back Driver. Buck to the previously installed driver.                             |                      |
|                                                                                                    | Disables the selected device.                                                          |                      |
|                                                                                                    | To uninstal the driver (Advanced).                                                     |                      |
| (See                                                                                                    | - Coroni                                                                               |                      |
|                                                                                                    |                                                                                        |                      |
| Generic PnP Monitor and NVIDIA GeForce 6600 LE (Microsoft Co.                                                                                                    | Clisplay Settings                                                                      |                      |
| Francisco Manifest and research and research and research                                                                                                    | Monitor                                                                                |                      |
| Adapter Portion Troubleshoot Color Management                                                                                                    |                                                                                        |                      |
| Montor Type                                                                                                    | Drag the icons to match your monitors.                                                 | Identify Monitors    |
| Generic PnP Monitor                                                                                                    |                                                                                        |                      |
| Properties                                                                                                    |                                                                                        |                      |
|                                                                                                    |                                                                                        |                      |
| Monitor Settings                                                                                                    |                                                                                        |                      |
| Screen refresh rate:                                                                                                    |                                                                                        |                      |
| 60 Hertz ·                                                                                                    |                                                                                        |                      |
|                                                                                                    |                                                                                        |                      |
| Close the deck bar descent to cleat decker and that the                                                                                                    | 1. Samsung **** on NVIDIA GeForce 6600 LE                                              | E (Microsoft Corpo - |
| monitor cannot display correctly. This may lead to an unusable                                                                                                    | This is my main monitor                                                                |                      |
| display and/or damaged hardware.                                                                                                    | Extend the desktop onto this monitor                                                   |                      |
| · · · · · · · · · · · · · · · · · · ·                                                                                                    | Besolution:                                                                            | Colors:              |
|                                                                                                    | Low High                                                                               | Highest (32 bit) ·   |
|                                                                                                    | 1290 by 1024 pixels                                                                    |                      |
|                                                                                                    | 1200 by 1024 pixels                                                                    |                      |
|                                                                                                    | How do I get the best display?                                                         | Adganced Settings    |
|                                                                                                    | OK I                                                                                   | Cancel Acoly         |
| UN Carce Story                                                                                                    |                                                                                        |                      |

Операционная Система Microsoft<sup>®</sup> Windows<sup>®</sup> XP <sup>▲</sup>

Вставьте диск в дисковод.
 2

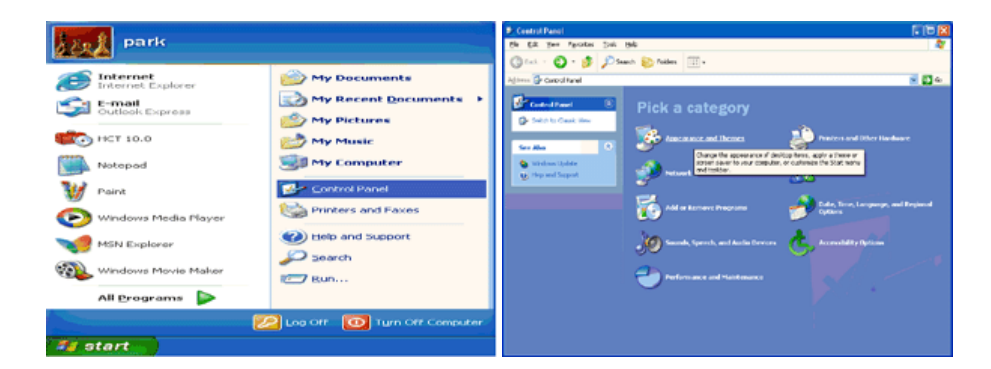

😢 Нажмите "Изображение " и выберите "Настройки", затем "Подробно"

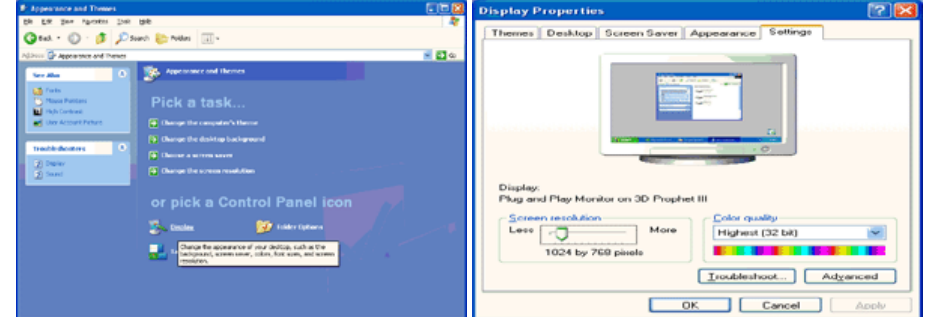

О Зайдите в "Свойства" на закладке "Монитор" и выберите закладку "Драйвер".

| Plug and Play Monitor and 3D Prophet III Properties 👘 😰 🔀                                                                                                    | Plug and Play Monitor Properties                                                                                                    | 22    |
|----------------------------------------------------------------------------------------------------|----------------------------------------------------------------------------------------------------|-------|
| GeForce3 GeForce3 Color Conection<br>General Adapter Monitor Troubleshoot Color Management<br>Monitor type<br>Plug and Play Monitor<br>Properties                                                                                                    | General Driver Plug and Play Monitor Device type: Monitors Manufacturer: (Standard monitor types)                                                                                   |       |
| Mankar settings<br>Screen refresh rate:<br>E0 Heriz<br>Hide modes that this monitor cannot display<br>Clearing this check hox allows you to select display modes that this<br>monitor cannot display correctly. This may lead to an unusable display<br>and/or damaged hardware. | Location: on 3D Prophet III<br>Device status<br>This device it working property.<br>If you are having problems with this device, click Troubleshoot to<br>start the troubleshooter. |       |
| OK Cancel dophy                                                                                                    | Iroubleshoot  Device usage: Use this device (enable)  OK C                                                                                                    | ancel |

6 Нажмите "Обновить драйвер", затем выберите "Установить из списка или...", затем нажмите кнопку "Далее".

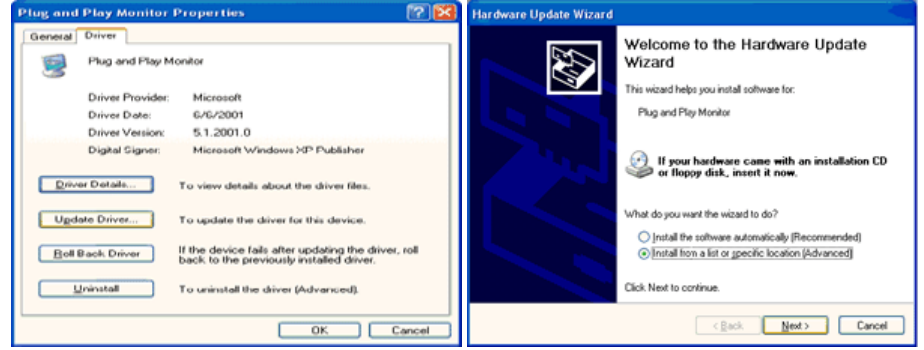

6

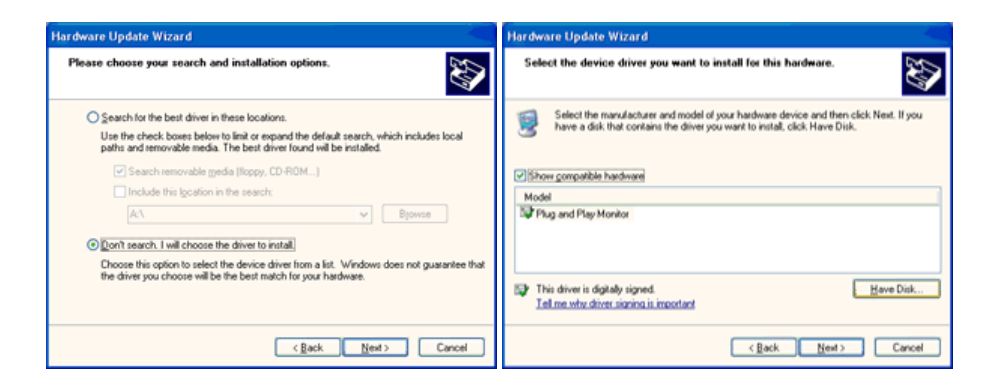

Нажмите "Обзор" и выберите папку A:\(D:\driver), затем выберите модель Вашего монитора из списка. Нажмите "Далее".

| Install From Disk |                                                       |                | Hardware Update Wizard                                                                                                    |  |  |
|-------------------|-------------------------------------------------------|----------------|----------------------------------------------------------------------------------------------------|--|--|
| E)                | Insert the manufacturer's installation disk, and then |                | Select the device driver you want to install for this hardware.                                                                                                  |  |  |
| ٨                 | make sure that the correct drive is selected below.   | Cancel         | Select the manufacturer and model of your hardware device and then click Next. If you have a disk that contains the driver you want to install, click Have Disk. |  |  |
|                   |                                                       |                | Model<br>Samsung ****                                                                                                    |  |  |
|                   |                                                       |                |                                                                                                    |  |  |
|                   | Copy manufacture's files from:                        |                | This driver is not digitally signed! <u>I are why driver signing is important</u>                                                                                |  |  |
|                   |                                                       | <u>B</u> rowse | < Rack Next > Cancel                                                                                                    |  |  |

В Если появилось следующее окно с сообщением, нажмите кнопку "Continue Anyway" (Продолжить). Затем нажмите кнопку "OK".

| Hardware | Installation                                                                                                    |
|----------|----------------------------------------------------------------------------------------------------|
| 1        | The software you are installing for this hardware:<br>Samsung ****<br>has not passed Windows Logo testing to verify its compatibility<br>with Windows XP. (Teal me why this testing is important.)<br>Continuing your installation of this software may impair<br>or destabilize the correct operation of your system<br>either immediately or in the future. Microsoft strongly<br>recommends that you stop this installation now and<br>contact the hardware vendor for software that has<br>passed Windows Logo testing. |
|          | Continue Anyway                                                                                                    |

Данный драйвер монитора является сертифицированным логотипом MS, и эта установка не вызовет неполадки в системе. Сертифицированный драйвер будет размещен на главной странице мониторов Samsung.

http://www.samsung.com/

| $\sim$ |
|--------|
| 201    |
|        |
| ~      |

| Hardware Update Wizard |                                                                                                    | Samsung *****                                                                                                    | 22    |
|------------------------|----------------------------------------------------------------------------------------------------|----------------------------------------------------------------------------------------------------|-------|
|                        | Completing the Hardware Update<br>Wizard<br>The wizard has finished installing the software for:<br>Samsung **** | General         Driver           Samsung ****         Driver Provider:           Driver Date:         Syn11/2001           Driver Version:         1.0.0.0           Digital Signer:         Not digitally signed           Driver Details         To view details about the driver files.           Ugdate Driver         To update the driver for this device.           Efell Back. Driver         If the device fails after updating the driver, updating the driver, upd | roll  |
|                        | Click Finish to close the wizard.                                                                                | Uninstall To uninstall the driver (Advanced).                                                                                                    | I     |
|                        | Cancel                                                                                                    | Close                                                                                                    | incel |

Нажмите кнопку "Закрыть", затем кнопку "ОК"

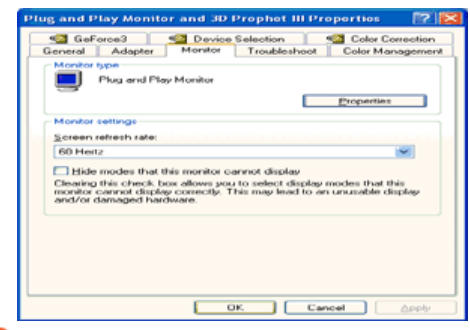

- 🐠 Установка драйвера монитора завершена.
- Операционная Система Microsoft<sup>®</sup> Windows<sup>®</sup> 2000 <sup>▲</sup>

Когда Вы увидите на мониторе сообщение "Цифровая подпись не найдена", сделайте следующее.

- Выберите "ОК" в окне "Вставить Диск".
- Иажмите на клавишу "Просмотр" в окне "Выбор Файла".
- 8 Выберите A:\(D:\driver), нажмите на клавишу "Открыть", и затем на клавишу "ОК".

Инструкция по Ручной Установке Программного Обеспечения для Монитора.

- Нажмите на клавиши Старт, Установки, Панель Управления.
- 😢 Дважды нажмите на икону Дисплей.
- 😢 Выберите клавишу Установки, затем нажмите на клавишу Спец. Функции.
- Выберите Монитор.
  - Вариант Если клавиша "Свойства" неактивна, это значит, что конфигурация монитора 1: правильная. Пожалуйста, остановите инсталляцию.
  - Вариант Если клавиша Свойства активна, нажмите на нее. Пожалуйста, выполняйте 2: следующие шаги последовательно.
- 6 Нажмите на клавишу Драйвер, а затем на Обновить Драйвер и на клавишу Далее.
- 6) Выберите "Покажите список известных драйверов для данного оборудования, чтобы я мог выбрать подходящий драйвер", затем нажмите на клавишу Далее, а затем Выбрать диск.
- 🕖 Нажмите на клавишу Выбор, а затем выберите A:\(D:\driver).
- 8 Нажмите на клавишу Открыть, а затем на ОК.
- 9 Выберите модель Вашего монитора, затем нажмите на клавишу Далее, и снова на клавишу Далее.
- 🝈 Нажмите на клавишу Конец, а затем на клавишу Закрыть.

Если Вы увидите сообщение "Цифровая подпись не найдена", нажмите на клавишу Да. И нажмите на клавишу Конец, а затем на клавишу Закрыть.

- Операционная Система Microsoft<sup>®</sup> Windows<sup>®</sup> Millennium
  - Нажмите на клавиши Старт, Установки, Панель Управления.
  - 😢 Дважды нажмите на икону Дисплей.
  - 😢 Выберите клавишу Установки, затем нажмите на клавишу Спец. Функции.
  - 4 Выберите закладку Монитор.
  - 6 Нажмите кнопку Изменить в закладке Тип монитора.
  - 6 Выберите Указать расположение драйвера.
  - 🕖 Выберите Показать весь список драйверов, затем нажмите Далее.
  - 8 Нажмите кнопку Установить с диска.
  - Укажите путь A:\(D:\driver), затем нажмите ОК.
  - 10 Выберите "Show all devices" и выберите монитор, соответствующий подключенному к компьютеру, затем нажмите кнопку "OK".
  - 🍈 Нажимайте кнопки "Close" и "ОК", пока не будет закрыто диалоговое окно свойств экрана.
- Oперационная Система Microsoft<sup>®</sup> Windows<sup>®</sup> NT <sup>▲</sup>
  - 1 Нажмите последовательно на клавиши Пуск, Установки, Панель Управления, а затем дважды на Экран.
  - 🥙 В окне Регистрация Информации о Дисплее нажмите на клавишу Установки , а затем на

Все режимы.

- 8 Выберите желаемые функции (Разрешение, Количество цветов и Частота по вертикали), а затем нажмите на клавишу ОК.
- 49 Нажмите кнопку Apply (Применить), если после нажатия кнопки Test (Tect) вы увидите, что экран работает в нормальном режиме. Если же экран не работает нормально, перейдите к другому состоянию (более низкому разрешению, другому цвету или частоте).
- Если у Вас нет функции Все режимы, выберите уровень разрешения и частоту по вертикали в соответствии с СтанДартные экранные режимы в данной инструкции.
- Операционная Система Линукс.

Чтобы пользоваться X-Window, нужно создать файл X86Config, что является файлом установок системы.

- После создания файла "X86Config" нажмите на клавишу Ввод на первом и на втором экране.
- 😢 Третий экран служит для установки мыши.
- 8 Подсоедините мышь к компьютеру.
- 🚯 Следующий экран нужен для выбора Клавиатуры.
- 6 Выберите Клавиатуру для Вашего компьютера.
- О Следующий экран нужен для установки Вашего монитора.
- Прежде всего, установите частоту по горизонтали для Вашего монитора. (Можно выйти на частоту напрямую.)
- (9) Установите частоту по вертикали для Вашего монитора. (Можно выйти на частоту напрямую.)
- 9 Войдите в название модели Вашего монитора. Эта информация не окажет влияния на непосредственное выполнение X-Window.
- 10 На этом установка функций Вашего монитора закончена. Выполните X-Window после установки другого требуемого оборудования.

Установка драйвера монитора Natural Color MagicTune™

### Natural Color

Программное обеспечение Natural Color

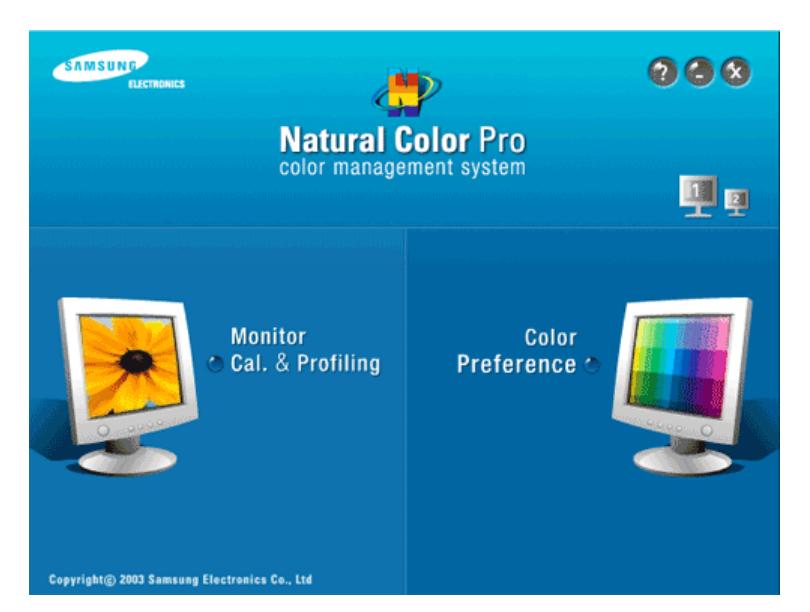

Одной из последних проблем при использовании компьютера является то, что при распечатке на принтере, сканировании или съемке на цифровую камеру цвета изображений отличаются от цветов, отображаемых на мониторе. Программа Natural Color является решением этой проблемы. Это система управления цветами, разработанная компанией Samsung Electronics при поддержке Korea Electronics & Telecommunications Research Institute (ETRI). Данная система доступна только для мониторов Samsung, она создает на мониторе такой же цвет изображений как у распечатанных или отсканированных изображений. Для получения более подробной информации нажмите Помощь (F1) в программе.

Вставьте компакт-диск, прилагаемый к монитору Samsung, в дисковод CD-ROM. Появится начальный экран программы Natural Color. Щелкните Natural Color на начальном экране, чтобы установить программное обеспечение Natural Color.

Чтобы установить программу вручную, вставьте CD, прилагаемый к монитору Samsung в дисковод CD-ROM, нажмите кнопку [Start] (Пуск) операционной системы Windows, затем выберите [Run...] (Выполнить). Введите: D:\color\NCProSetup.exe затем нажмите [Ввод]. (Если дисковод, в который вставлен диск называется не D:\, введите название действующего дисковода.)

Удаление программы Natural Color

В меню [Старт] выберите [Настройка]/[Панель Управления], затем дважды щелкните на кнопке [Установка/Удаление программ]. Выберите Natural Color из списка, затем нажмите кнопку [Добавить/Удалить].

Установка драйвера монитора Natural Color MagicTune™

# MagicTune<sup>™</sup>

# ш Установка

- 1. Вставьте инсталляционный компакт-диск в привод для компакт-дисков (CD-ROM).
- 2. лкните на инсталляционном файле MagicTune™.
- 3. Выберите язык установки, затем щелкните мышью на кнопке Далее.
- 4. Когда появится окно мастера установки, нажмите кнопку "Next" (Далее).
- 5. Если вы согласны с условиями использования программы, выберите Я принимаю условия лицензионного
- соглашения. 6. Выберите папку для установки программы MagicTune<sup>™</sup>.
- 7. лкните на Установить.
- 8. Появится диалоговое окно Состояние установк.
- 9. пкните на Готово.
- После завершения установки на рабочем столе компьютера появится значок запуска программы MagicTune™.

Для запуска программы сделайте двойной щелчок на значке.

В зависимости от особенностей системы компьютера или монитора, значок программы MagicTune™ может отображаться или не отображаться. Если он не отображается, нажмите клавишу F5.

Проблемы в ходе установки (MagicTune<sup>™</sup>)

Проблемы в ходе установки MagicTune<sup>™</sup> могут быть связаны с такими факторами, как используемые видеокарта или материнская плата и сетевое окружение компьютера. В случае возникновения

Magetiyne

марстуре

#### 🕕 Требования к системе

#### Операционные системы

- MAC OS X
- Windows 2000
- Windows XP Home Edition
- Windows XP Professional
- Windows Vista<sup>™</sup>

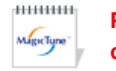

Рекомендуется использовать функцию MagicTune<sup>™</sup> в системах Windows<sup>®</sup> 2000 или более поздней версии.

#### .....

#### Аппаратные средства

- Оперативная память: 32 Мбайт или более
- Свободное пространство на жестком диске: 60 Мбайт или более
- \* Более подробные сведения см. на веб-сайте MagicTune<sup>™</sup>.

# ..... Деинсталляция

Удалить программу MagicTune<sup>™</sup> можно только путем использования опции "Add or Remove Programs" («Установка и удаление программ») в Панели управления Windows<sup>®</sup>.

Для удаления программы MagicTune™ выполните следующие шаги:

- Выберите меню ' [Start] ' [Settings] ([Пуск] ' [Настройка]) на панели задач и выберите пункт меню [Control Panel] (Панель управления). Если программа работает на платформе Windows<sup>®</sup> XP, выберите [Control Panel] (Панель управления) в меню [Start] (Пуск).
- 2. лкните на значке "Add or Remove Programs" (Установка и удаление программ) в Панели управления
- 3. В окне "Add or Remove Programs" найдите путем прокрутки окна программу "MagicTune™." Выделите ее щелчком мыши.
- 4. Нажмите кнопку [Change/Remove] (Заменить/Удалить]), чтобы удалить программу.
- 5. Нажмите "Yes" («Да»), чтобы запустить процесс деинсталляции.
- 6. Дождитесь появления диалогового окна завершения деинсталляции ("Uninstall Complete").

На веб-сайте MagicTune<sup>™</sup> вы можете получить техническую поддержку по использованию программы MagicTune<sup>™</sup>, изучить разделы FAQ (часто задаваемые вопросы и ответы), а также скачать обновления к программному обеспечению.

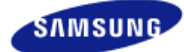

|                                       | зависимости от модели,<br>могут изменяться без пр<br>уведомления с целью усо | а характеристики изделия<br>едварительного<br>эвершенствования. |                      |
|---------------------------------------|------------------------------------------------------------------------------|-----------------------------------------------------------------|----------------------|
|                                       | -                                                                            | - D                                                             | Работа с программным |
| <ul> <li>Меры безопасности</li> </ul> | Введение                                                                     | • подключение                                                   | обеспечением         |

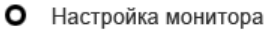

Кнопки управления Функции прямого доступа Функции экранного меню

# Кнопки управления

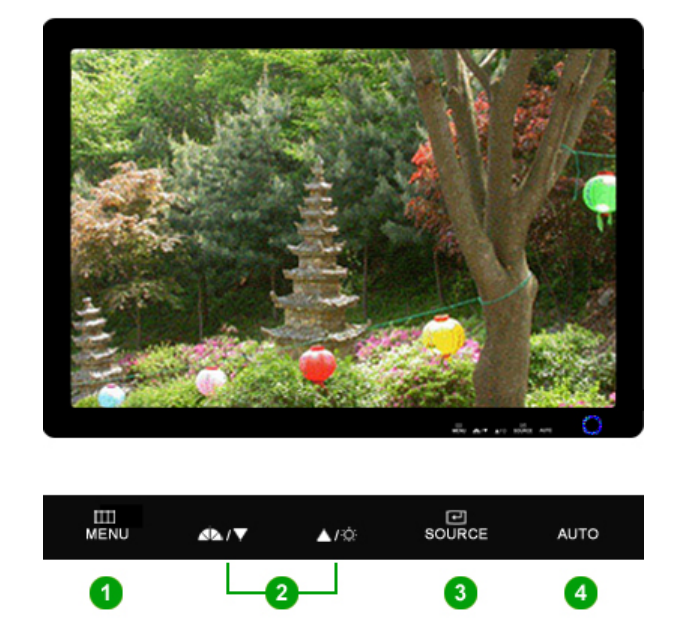

- П [ шели] Открывает экранное меню. Также используется для выхода из экраного меню и возвращения в предыдущее меню.
- 2 [▼/▲] Позволяют выделять и выбирать разделы меню.
- (3) [, 2007] Активизирует выбранный пункт меню.
- [AUTO] При нажатии кнопки 'AUTO' появляется экран автоматической регулировки, как показано на экране анимационного клипа в центре.

Кнопки управления Функции прямого доступа Функции экранного меню

# Функции прямого доступа

D AUTO

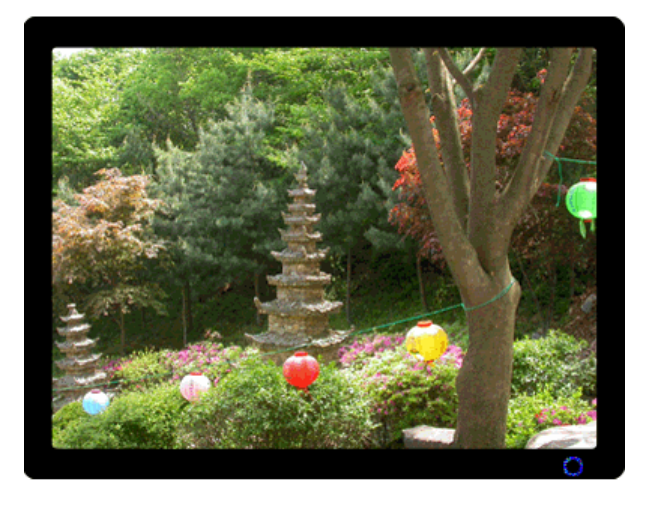

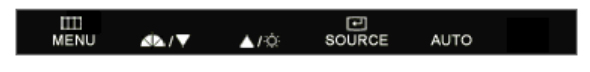

| МЕНЮ | Содержание                                                                                                    |
|------|----------------------------------------------------------------------------------------------------|
|      | При нажатии кнопки 'AUTO' появляется экран автоматической регулировки,<br>как показано на экране анимационного клипа в центре.<br>Функция автоматической настройки позволяет автоматически выполнить<br>настройку на Analog (Аналоговый) входной сигнал. Значения точной<br>регулировки (Fine), грубой регулировки (Coarse) и позиции (Position) будут<br>настроены автоматически.<br>(Функция доступна только в режиме Analog (Аналоговый)) |
| AUTO | Для автоматической настройки четкости, запустите функцию "AUTO" при<br>включенной функции AUTO PATTERN .                                                                                                    |
|      | <ul> <li>Если функция автоматической настройки не работает должным образом,<br/>нажмите кнопку AUTO (автоматическая настройка) еще раз для более<br/>точной настойки изображения.</li> </ul>                                                                                                    |
|      | <ul> <li>Если изменить разрешение на панели управления, будет автоматически<br/>выполнена функция автоматической настройки.</li> </ul>                                                                                                    |

Блокировка и разблокировка экранного меню

О При нажатии кнопки AUTO после блокировки экранного меню

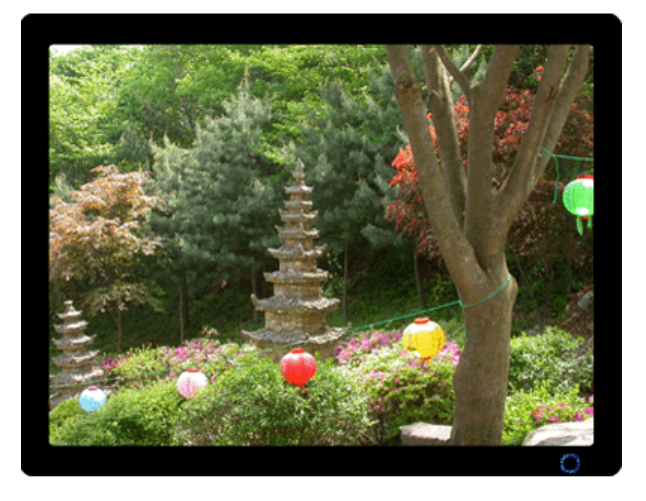

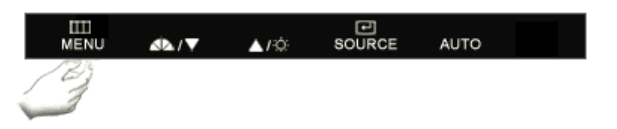

О При нажатии кнопки MENU после блокировки экранного меню

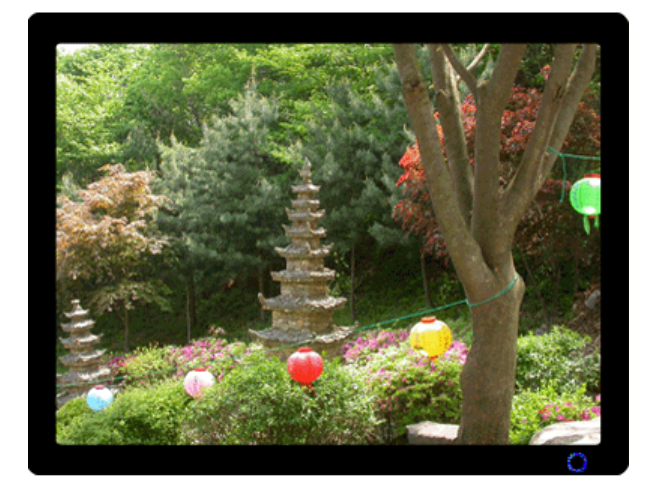

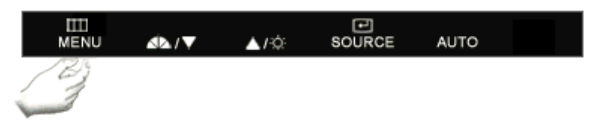

МЕНЮ

#### Содержание

Эта функция блокирует настройку экранного меню, чтобы сохранить текущее состояние параметров и запретить другим пользователям их изменять.

Блокировка: нажмите и удерживайте нажатой кнопку MENU более пяти (5) секунд, чтобы включить функцию блокировки настройки экранного меню.

Блокировка и разблокировка OSD

Разблокировка: нажмите и удерживайте нажатой кнопку MENU более пяти (5) секунд, чтобы отключить функцию блокировки настройки экранного меню.

Когда включена функция блокировки настройки экранного меню, можно настраивать яркость и контрастность, а также настраивать функцию MagicBright ( ) с помощью кнопки Direct.

# D MagicBright<sup>™</sup>

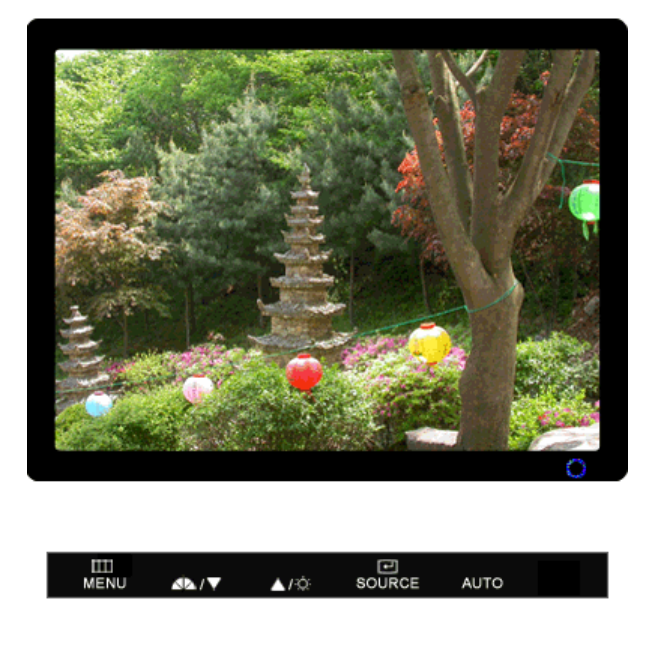

# МЕНЮ

Содержание

Нажмите кнопку MagicBright<sup>™</sup> еще раз и выберите нужный режим.

```
MagicBright<sup>™</sup>
```

Яркость

- Семь различных режимов (Польз./Текст/Интернет/Игра/Спорт/Кино/Автоконтраст)

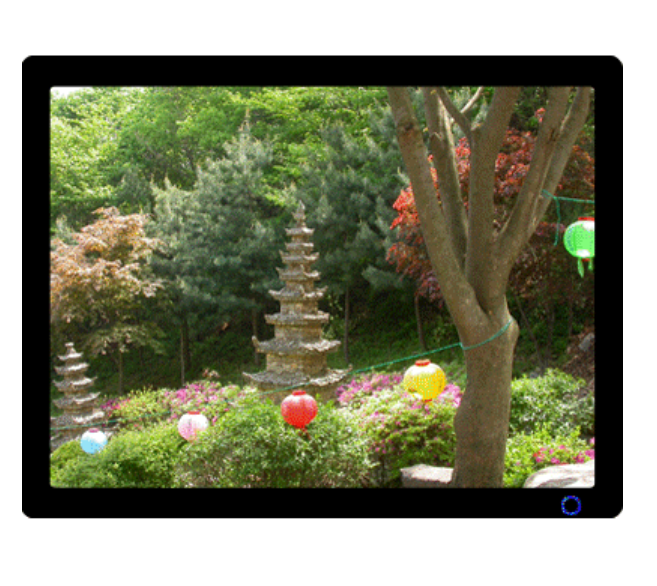

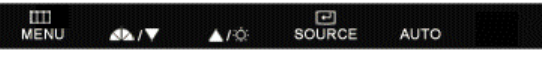

МЕНЮ

Þ.

Содержание

Яркость

При условии, что на экране не отображается экранное меню, нажатие этой кнопки позволяет регулировать яркость.

# SOURCE

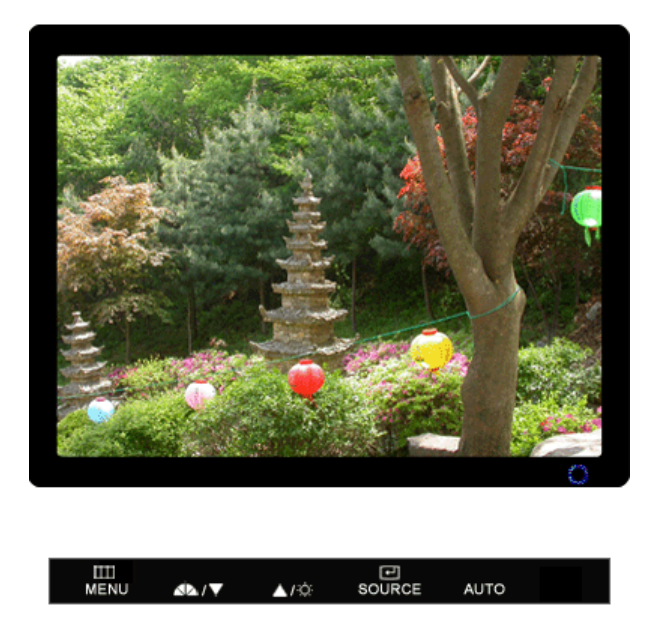

| МЕНЮ   | Содержание                                                                                              |
|--------|----------------------------------------------------------------------------------------------------|
| SOURCE | Включает индикатор, соответствующий текущему входному сигналу, используемому монитором. (Аналог./цифр.) |

Кнопки управления Функции прямого доступа Функции экранного меню

#### Функции экранного меню **Изображение** Яркость Контраст Регулировка MagicColor Цвет Оттенок Гамма 0 цвета Изобр. Грубо Точно Четкость По гор. По верт. $\bigcirc$ OSD Язык Прозрачность Вр. Отобр. По гор. По верт. Автовыбор **В Установка** Сброс настр. Восст.цвета RTA источн. 🚺 Информация

[2] 2010 Изображение (Недоступно в режимах MagicBright<sup>™</sup> Автоконтраст.) ▲

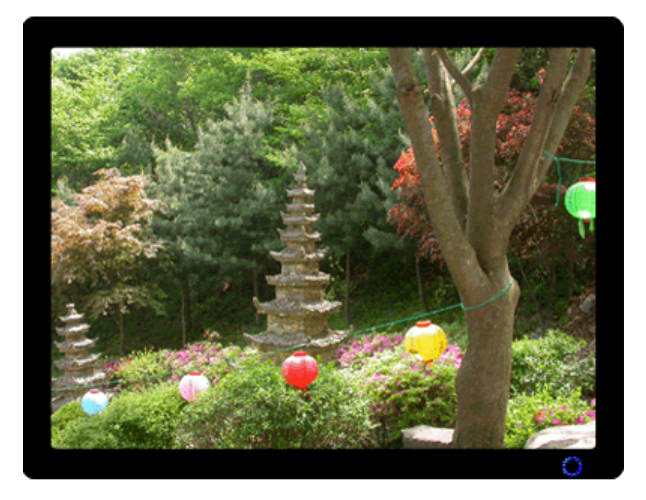

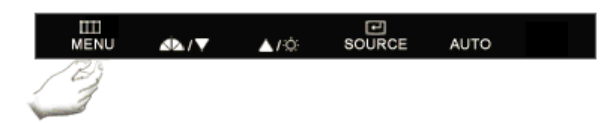

| МЕНЮ     | Содержание                                                                                                    | Воспроизведение/Стоп |
|----------|----------------------------------------------------------------------------------------------------|----------------------|
| Яркость  | Используя экранное меню, можно изменять<br>яркость изображения согласно личным<br>предпочтениям.<br>MENU →                                                                                                    |                      |
| Контраст | Используя экранное меню, можно изменять<br>контрастность изображения согласно личным<br>Используя экранное меню, можно изменять<br>контрастность изображения согласно личным<br>предпочтениям.<br>(Для просмотра анимационного клипа нажмите<br>здесь.)<br>MENU → (+) → (+) → (+) → (+) → MENU |                      |

D O Цвет (Недоступно в режимах MagicBright<sup>™</sup> Автоконтраст.) ▲

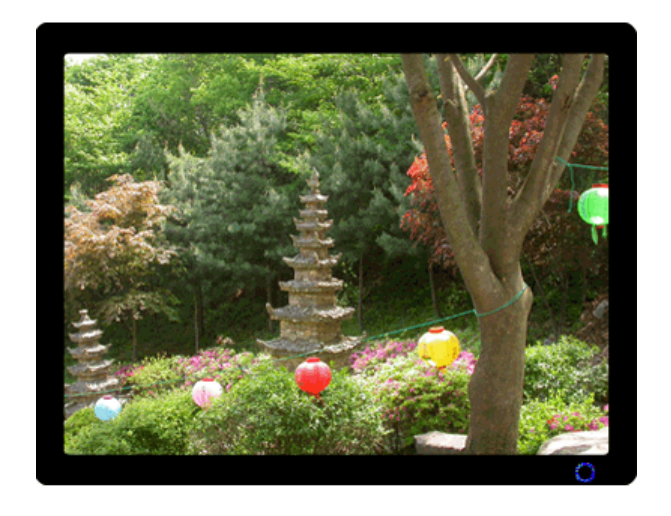

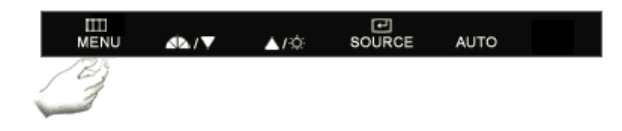

| МЕНЮ                 |                                                                                              | Содержание                                                                                                    | Воспроизведение/Стоп |
|----------------------|----------------------------------------------------------------------------------------------|----------------------------------------------------------------------------------------------------|----------------------|
|                      | MagicColor – это и<br>разработанная ко<br>цифровых изобра<br>естественных цве                | новая технология, самостоятельно<br>омпанией Samsung для улучшения<br>ажений и более четкого отображения<br>етов без снижения качества картинки.                                        |                      |
| MagicColor           | <ol> <li>Выкл</li> <li>2 Демо</li> </ol>                                                     | возврат в первоначальный режим.<br>Тв правой части экрана появляется<br>изображение до применения функции<br>MagicColor, а справа – изображение<br>после применения функции MagicColor. |                      |
|                      | <ul> <li>Полностью</li> <li>Избирательно</li> </ul>                                          | четкое изображение не только ярких<br>естественных цветов, но и более<br>реалистичное воспроизведение<br>естественного цвета кожи.<br>четкое отображение ярких естественных<br>цветов.  |                      |
|                      | $MENU \to \blacktriangle, \forall \to \textcircled{\bullet} \to ($                           | $\textcircled{\bullet} \rightarrow \blacktriangle, \blacktriangledown \rightarrow MENU$                                                                                                 |                      |
| Оттенок              | Возможно измене<br>четырех режимов<br>(Для просмотра а                                       | ние цветового тона с выбором одного из<br>– «Хол. », «Норм.», «Теп.» и «Польз.».<br>анимационного клипа нажмите здесь. )                                                                |                      |
| Регулировка<br>цвета | MENU → ▲, ▼ → ♥ → → Параметры Цвета умолчанию Кр. (<br>(Для просмотра а<br>МЕNU → ▲, ▼ → ♥ → | ▲, ▼→ ᠠ → ▲, ▼→ МЕNU<br>а могут быть заменены настройками по<br>(К), Эел (Э), Син (С)<br>анимационного клипа нажмите здесь.)<br>▲, ▼→                                                   |                      |
|                      | гамма-коррекция<br>цветов, и настрой                                                         | используется для изменения яркости<br>ки среднего уровня яркости.                                                                                                    |                      |
| Гамма                | - Режим1<br>- Режим2<br>- Режим3                                                             |                                                                                                    |                      |
|                      | $MENU \to \blacktriangle, \blacktriangledown \to \biguplus \to$                              | $\blacktriangle, \blacktriangledown \rightarrow \textcircled{\bullet} \rightarrow \bigstar, \blacktriangledown \rightarrow MENU$                                                        |                      |

D 🔯 Изобр. 📥

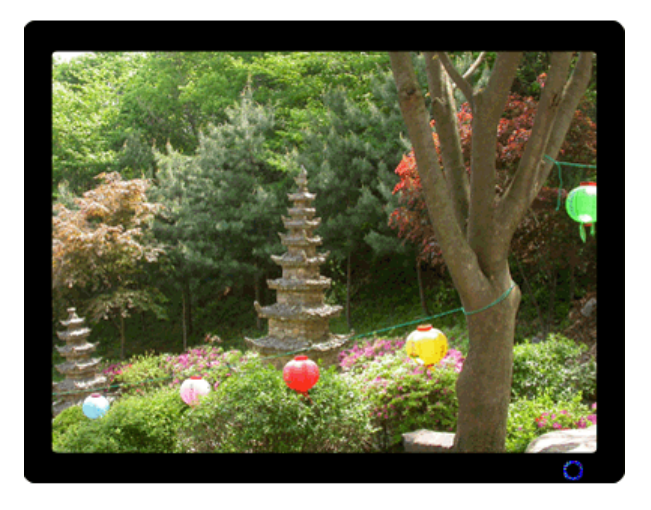

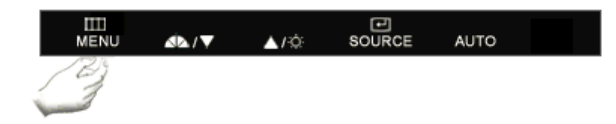

| МЕНЮ     | Содержание                                                                                                    | Воспроизведение/Стоп |
|----------|----------------------------------------------------------------------------------------------------|----------------------|
| Грубо    | Убирает такие шумы, как вертикальные полосы.<br>При грубой (Грубо) регулировке возможно<br>смещение области отображения экрана. Его<br>можно переместить обратно в центр, используя<br>меню управления положением по горизонтали.<br>MENU → ▲, ▼ → € → € → ▲, ▼ → MENU |                      |
| Точно    | Убирает такие шумы, как горизонтальные<br>полосы.<br>Если шум сохраняется даже после точной<br>(Точно) настройки, повторите ее после<br>выполнения регулировки тактовой частоты.<br>MENU → ▲, ♥ → 健 → ▲, ♥ → 健 → ▲, ♥ → MENU                                           |                      |
| Четкость | Выполните эти инструкции для изменения<br>резкости изображения.<br>( Для просмотра анимационного клипа нажмите<br>здесь. )<br>MENU → ▲, ▼ → € → ▲, ▼ → € → ▲, ▼ → MENU                                                                                                 |                      |
| По гор.  | Для изменения Положениепогор. всего<br>изображения на экране монитора выполните<br>описанные ниже операции.<br>мемu → ▲, ♥ → 健 → ▲, ♥ → 健 → ▲, ♥ → MeMU                                                                                                    |                      |
| По верт. | Для изменения Положениеповерт. всего<br>изображения на экране монитора выполните<br>описанные ниже операции.<br>мем∪ → ▲, ♥ → 健 → ▲, ♥ → 健 → ▲, ♥ → MENU                                                                                                    |                      |

🖸 🔲 OSD 📥

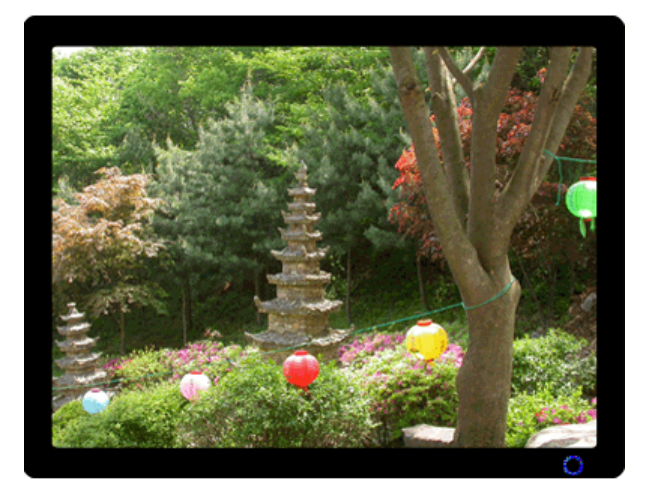

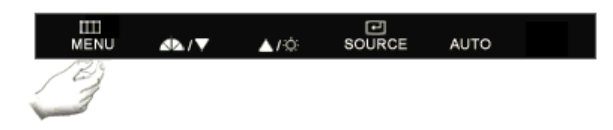

| МЕНЮ         | Содержание                                                                                                    | Воспроизведение/Стоп |
|--------------|----------------------------------------------------------------------------------------------------|----------------------|
|              | Можно выбрать один из 9 языков<br>• English, Deutsch, Español, Français, Italiano, Svenska,<br>Русский , Português , Türkçe                                                        |                      |
| Язык         | Выбор языка оказывает влияние только на экранные меню и<br>экранную информацию. Он не влияет на программы,<br>выполня емые в компьютере.                                           |                      |
|              | $MENU \to \blacktriangle, \forall \to \overleftarrow{\bullet} \to \overleftarrow{\bullet}, \forall \to MENU$                                                                       |                      |
| По гор.      | Вы можете изменить положение Меню Экрана по горизонтали на Вашем мониторе.                                                                                                    |                      |
|              | $MENU \to \underline{\blacktriangle}, \forall \to \overleftarrow{e} \to \underline{\bigstar}, \forall \to \overleftarrow{e} \to \underline{\bigstar}, \forall \to MENU$            |                      |
| По верт.     | Вы можете изменить положение Меню Экрана по<br>веризонтали на Вашем мониторе.                                                                                                    |                      |
|              | $MENU \to \underline{\bullet} , \forall \to \textcircled{el} \to \underline{\bullet} , \forall \to \textcircled{el} \to \underline{\bullet} , \forall \to MENU$                    |                      |
| Прозрачность | Измените непрозрачность фона Меню Экрана.                                                                                                    |                      |
|              | $MENU \to \blacktriangle, \forall \to \textcircled{e} \to \bigstar, \forall \to \textcircled{e} \to \bigstar, \forall \to MENU$                                                    |                      |
|              | Меню автоматически исчезает с экрана, если в течении<br>определенного времени не сделано никаких изменений<br>настр оек.<br>Вы можете сами установить время вывола меню, в течении |                      |
| Вр. Отобр.   | которого меню будет находиться на экране.<br>- 5 сек., 10 сек., 20 сек., 200 сек.                                                                                                  |                      |
|              | $MENU \to \underline{\bigstar} , \forall \to \textcircled{el} \to \underline{\bigstar} , \forall \to \textcircled{el} \to \underline{\bigstar} , \forall \to MENU$                 |                      |

D 🔠 Установка 📥

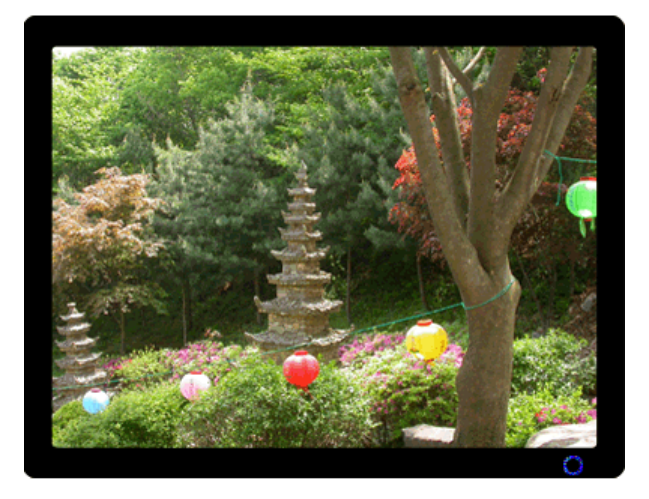

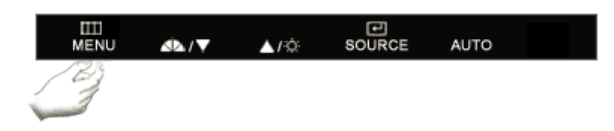

| МЕНЮ                 | Содержание                                                                                                    | Воспроизведение/Стоп |
|----------------------|----------------------------------------------------------------------------------------------------|----------------------|
| Автовыбор<br>источн. | Для автоматического выбора источника сигнала для<br>монитора выберите Автовыбор источн.<br>меnu → ▲, ▼ → € → € → ▲, ▼ → меnu                                                                                                |                      |
| Сброс<br>настр.      | Параметры изображения (цвета) заменяются заводскими<br>установками по умолчанию.<br>меnu → ▲ , ▼ → € → ▲ , ▼ → € → ▲ , ▼ → меnu                                                                                             |                      |
| Восст.цвета          | Параметры Цвета могут быть заменены настройками по<br>умолчанию.<br>меnu → ▲, ▼ → € → ▲, ▼ → € → ▲, ▼ → Menu                                                                                                    |                      |
|                      | RTA (Response Time Accelerator)<br>Функция, увеличивающая скорость отклика панели для<br>достижения более четкого и естественного<br>видеоизображения.                                                                      |                      |
| RTA                  | <ul> <li>RTA Вкл : Включает функцию RTA, при этом скорость отклика панели выше обычной.</li> <li>RTA : Выключает функцию RTA, при этом используется Выкл обычная скорость отклика панели.</li> </ul>                        |                      |
|                      | $MENU \to \underline{\bigstar}, \overline{\Psi} \to \underbrace{\textcircled{\bullet}} \to \underline{\bigstar}, \overline{\Psi} \to \underbrace{\textcircled{\bullet}} \to \underline{\bigstar}, \overline{\Psi} \to MENU$ |                      |

D 🚺 Информация 📥

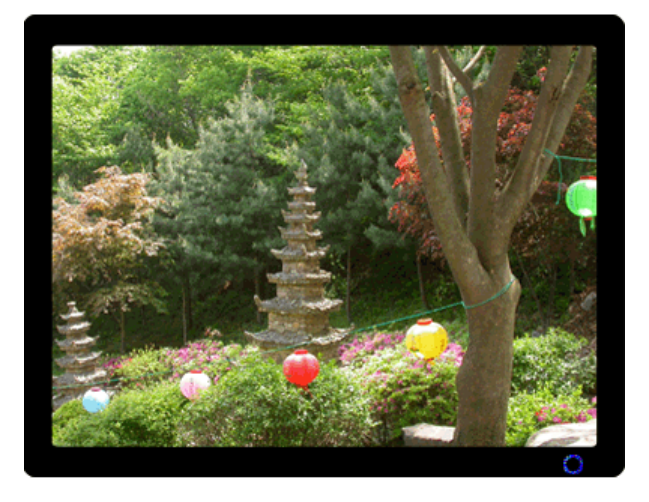

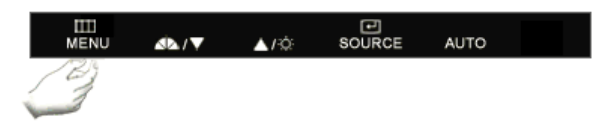

МЕНЮ

Содержание

Информация

Отображает источник видеосигнала и режим экрана в экранном меню.

 $\mathsf{MENU} \to \blacktriangle\,, \Psi$ 

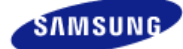

|                     | Цвет и внешний вид изде<br>зависимости от модели, а<br>могут изменяться без пре<br>уведомления с целью усс | лия могут различаться в<br>а характеристики изделия<br>эдварительного<br>вершенствования. |                                                           |
|---------------------|----------------------------------------------------------------------------------------------------|-------------------------------------------------------------------------------------------|-----------------------------------------------------------|
|                     |                                                                                                    |                                                                                           |                                                           |
| • Меры безопасности | Введение                                                                                                   | • Подключение                                                                             | <ul> <li>Работа с программным<br/>обеспечением</li> </ul> |

О Устранение неисправностей

Контрольный список Вопросы и ответы Самопроверка

MAI

# Контрольный список

Перед тем, как обратиться за помощью в сервисную службу прочитайте данный раздел руководства и попытайтесь устранить проблему самостоятельно. Если же Вам действительно нужна помощь, позвоните, пожалуйста, по телефону, либо указанному в гарантийном талоне, либо на задней облож ке данной инструкции, либо свяжитесь с Вашим дилером.

| Неисправность                                                              | Контрольный список                                                                                                    | Решение                                                                                                    |
|----------------------------------------------------------------------------|----------------------------------------------------------------------------------------------------|----------------------------------------------------------------------------------------------------|
| Отсутствует<br>изображение на<br>экране.<br>Я не могу<br>включить монитор. | Правильно ли<br>подсоединен<br>силовой шнур?                                                                             | Проверьте подсоединение и включение электропитания.                                                                                                    |
|                                                                            | Появилось<br>сообщение<br>"Проворьтесни                                                                                  | (Подключение с использованием кабеля D-sub)<br>Поверьте сигнал подключения кабеля.                                                                                                    |
|                                                                            | каб." (Нет<br>подключения,<br>проверьте кабель)?                                                                         | (Подключение с использованием кабеля DVI)<br>Если монитор подключен правильно, но на экране<br>по прежнему отображается сообщение (об<br>ошибке), проверьте, установлен ли Аналог. режим<br>монитора.<br>Нажмите кнопку сля повторной проверки<br>источника входного сигнала.                                                                                                    |
|                                                                            | Если электропитание<br>подается,<br>перезагрузите<br>компьютер снова,<br>чтобы увидеть<br>первоначальный<br>экран (экран | Если изображение первоначального экрана<br>(экрана загрузки) появилось, загрузите компьютер<br>в безопасном режиме (безопасный режим для<br>Windows ME/2000/XP), а затем измените частоту<br>видеокарты.<br>(Обратитесь к Фабричной Настройке Дисплея)                                                                                                    |
|                                                                            | загрузки), который<br>должен бы<br>появиться.                                                                            | Если изображение первоначального экрана<br>(экрана загрузки) не появилось, обращайтесь в<br>центр техниче ского обслуживания или к Ва шему<br>дилеру.                                                                                                    |
|                                                                            | Вы видите на экране<br>сообщение<br>"Неоптим. режим",<br>"Рекоменд. режим<br>1440 x 900 60 Hz"?                          | Это сообщение появляется, когда сигнал от<br>видеокарты превышает максимальное разрешение<br>и частоту.                                                                                                    |
|                                                                            |                                                                                                    | Подрегулируйте максимальное разрешение и<br>частоту в соответствии с параметрами Вашего<br>монитора.                                                                                                    |
|                                                                            |                                                                                                    | Если разрешение дисплея превышает SXGA, или<br>частота обновления превышает 75 Гц, появляется<br>сообщение "Неоптим. режим", "Рекоменд. режим<br>1440 х 900 60 Нг". Если частота обновления<br>превышает 85 Гц, дисплей будет работать<br>нормально, но появится сообщение "Неоптим.<br>режим.Рекоменд", "режим 1440 х 900 60 Нг",<br>которое будет отображаться в течение одной |

|                                                                   |                                                                                                    | минуты, а затем исчезнет.<br>В течение этого периода длительностью одна<br>минута следует перевести дисплей в<br>рекомендованный режим.<br>(При перезагрузке системы это сообщение<br>отображается снова).                                                                                                    |
|-------------------------------------------------------------------|----------------------------------------------------------------------------------------------------|----------------------------------------------------------------------------------------------------|
|                                                                   | На экране нет<br>изображения.<br>Мигает ли индикатор                                                              | Монитор работает в режиме Экономайзер.<br>Нажмите на любую клавишу на клавиатуре или                                                                                                    |
|                                                                   | питания на мониторе<br>с интервалом в 1<br>секунду?                                                               | подвиньте мышь, чтобы активировать монитор и восстановить изображение на экране.                                                                                                    |
|                                                                   |                                                                                                    | Если изображение по - прежнему отсутствует<br>нажмите кнопку ' вошес '.<br>Затем для включения монитора и восстановления<br>изображения на экране снова нажмите на<br>клавиатуре любую кнопку.                                                                                                    |
|                                                                   | Подключен ли<br>монитор при помощи<br>кабеля DVI?                                                                 | Пустой экран может отображаться при загрузке<br>системы до подключения кабеля DVI или<br>отключения и последующего повторного<br>подключения кабеля DVI во время работы<br>системы, поскольку некоторые типы графических<br>плат не выдают видеосигналы.<br>Подключите кабель DVI и затем перезагрузите<br>систему. |
| Я не вижу<br>Экранного Меню.                                      | Не закрыли ли Вы<br>Экранное Меню во<br>избежание<br>изменений?                                                   | Верните изображение на экран путем нажатия на клавишу [ Щ] в течение 5 секунд.                                                                                                    |
| Искажение цветов                                                  | Похоже ли<br>одноцветное<br>изображение на<br>экране, как если бы<br>Вы смотрели на него<br>через целофан?        | Поверьте сигнал подключения кабеля.                                                                                                    |
| черно-белое<br>изображение.                                       |                                                                                                    | Убедитесь, что видеокарта плотно сидит в<br>разъеме.                                                                                                    |
|                                                                   | Искажение цветов<br>после перехода на<br>какую-то программу<br>или в результате<br>столкновения двух<br>программ? | Перезагрузите компьютер.                                                                                                    |
|                                                                   | Правильно ли<br>установлена<br>видеокарта?                                                                        | Установите видеокарту в соответствии с<br>инструкцией к видеокарте.                                                                                                    |
| Неожиданно<br>началась<br>разбалансировка<br>экрана.              | Вы заменили<br>видеокарту или<br>драйвер?                                                                         | Подрегулируйте Положение и Размер<br>Изображения по отношению к экрану.                                                                                                    |
|                                                                   | Вы подрегулировали<br>разрешение и<br>частоту на<br>мониторе?                                                     | Подрегулируйте разрешение и частоту на<br>видеокарте.<br>(Обратитесь к Фабричной Настройке Дисплея)                                                                                                    |
|                                                                   | Изображение на экране<br>частоты сигналов видео<br>индикацией.                                                    | может быть нестабильным из-за несовпадения карты. Настройте положение в соответствии с                                                                                                    |
| Потеря фокуса<br>или<br>невозможность<br>отрегулировать<br>экран. | Вы подрегулировали<br>разрешение и<br>частоту на<br>мониторе?                                                     | Подрегулируйте разрешение и частоту на<br>видеокарте.<br>(Обратитесь к Фабричной Настройке Дисплея)                                                                                                    |
| Индикатор мигает,<br>нона экране нет<br>изображения.              | Проверьте в меню<br>"Частота", правильно<br>ли отрегулирована<br>частота?                                         | Поставьте нужную частоту в соответствии с<br>инструкцией к видеокарте и СтанДартные<br>экранные режимы.<br>(Максимальная частота для каждого разрешения                                                                                                    |

| Экран показывает<br>только 16 цветов.<br>Эти цвета<br>изменяются при<br>замене<br>видеокарты. | НПравильно<br>настроены цвета для<br>Windows?                                                                                                    | Windows XP :<br>Установите разрешение в окне Панель управления<br>→ Оформление и темы → Дисплей → Настройка.<br>Windows ME/2000 :<br>Установите разрешение в окне Панель управления<br>→ Дисплей → Настройка.                                                                                                    |  |
|-----------------------------------------------------------------------------------------------|----------------------------------------------------------------------------------------------------|----------------------------------------------------------------------------------------------------|--|
|                                                                                               | Правильно ли<br>установлена<br>видеокарта?                                                                                                    | Установите видеокарту в соответствии с<br>инструкцией к видеокарте.                                                                                                    |  |
| Появилось<br>сообщение<br>"Неизвестный                                                        | Инсталлирован ли<br>драйвер монитора?                                                                                                    | Инсталлируйте драйвер монитора в соответствии<br>с инструкциями по инсталлированию драйвера.                                                                                                    |  |
| монитор,<br>обнаружен<br>монитор Plug &<br>Play (VESA DDC)".                                  | Посмотрите в<br>инструкции к<br>видеокарте, может<br>ли быть поддержана<br>функция Plug & Play<br>(VESA DDC).                                     | Инсталлируйте драйвер монитора в соответствии<br>с инструкциями по инсталлированию драйвера.                                                                                                    |  |
| Проверка при<br>нарушении работы<br>функции<br>MagicTune™.                                    | Функция<br>MagicTune™<br>реализуется только<br>на ПК (VGA) с<br>операционной<br>системой Windows,<br>поддерживающем<br>стандарт Plug and<br>Play. | * Для того чтобы проверить, поддерживает ли ваш<br>ПК функцию MagicTune™, выполните процедуру,<br>представленную ниже (при работе в среде<br>Windows XP) ;                                                                                                    |  |
|                                                                                               |                                                                                                    | Панель управления → Производительность и<br>обслуживание → Система → Оборудование →<br>Диспетчер устройств → Мониторы → После<br>удаления монитора "Plug and Play" найдите<br>"Монитор Plug and Play" в новом оборудовании.                                                                                                    |  |
|                                                                                               |                                                                                                    | MagicTune <sup>™</sup> - это дополнительное программное<br>обеспечение монитора. Некоторые графические<br>карты не поддерживают работу данного монитора.<br>При возникновении проблемы с графической<br>картой посетите наш веб-узел для ознакомления<br>со списком совместимых графических карт.<br>http://www.samsung.com/monitor/magictune. |  |
| MagicTune™<br>работает со<br>сбоями.                                                          | Проводилась ли<br>смена компьютера<br>или графической<br>карты?                                                                                   | Загрузите новейшую программу. Программу можно<br>загрузить с сайта<br>http://www.samsung.com/monitor/magictune.                                                                                                    |  |
|                                                                                               | Программа<br>установлена?                                                                                                    | Перезагрузите компьютер после первой установки<br>программы. Если копия программы уже<br>установлена, удалите ее, перезагрузите<br>компьютер, затем снова установите программу.<br>Для правильной работы компьютера после<br>установки или удаления программы его<br>необходимо перезагрузить.                                                 |  |

может отличаться у разных мониторов.)

# × Посетите наш веб-узел и загрузите программное обеспечение для установки MagicTune™ MAC.

Проверьте по следующим параметрам, есть ли неисправности в мониторе.

- **О** Проверьте, правильно ли подсоединены к компьютеру электрический шнур и кабель.
- Проверьте, не издает ли компьютер более трех звуковых сигналов при включении. (Если да, необходимо техническое обслуживание материнской платы компьютера).
- Если Вы поставили новую видеокарту или если Вы смонтировали компьютер, проверьте, установлены ли драйвер видеоадаптера и драйвер монитора.
- Убедитесь, что значение частоты сканирования видеоэкрана 56 Гц -75 Гц. (Не ставьте выше 75 Гц при максимальном разрешении.)
- D

Если возникает проблема с установкой драйвера (видео)адаптера, переведите компьютер в Безопасный Режим, удалите Адаптер Дисплея через функции Панель Управления, Система, Администратор Устройств, а затем перезагрузите компьютер, чтобы переинсталлировать драйвер (видео)адаптера.

× Если проблема возникает повторно, свяжитесь с авторизованным дилером.

Контрольный список Вопросы и ответы Самопроверка

| Þ | Вопросы и Ответы                        |                                                                                                    |
|---|-----------------------------------------|----------------------------------------------------------------------------------------------------|
|   | Вопрос                                  | Ответ                                                                                                    |
|   | Как можно изменить частоту?             | Частота изменяется путем изменения конфигурации видеокарты.                                                                                                    |
|   |                                         | Заметьте, что поддержка видеокарты зависит от<br>версии используемого драйвера.<br>(Подробно об этом в в инструкциях к компьютеру<br>или к видео.)                           |
|   | Как можно отрегулировать разрешение?    | Windows XP :<br>Установите разрешение в окне Панель<br>управления → Оформление и темы → Дисплей →<br>Настройка.                                                              |
|   |                                         | Windows ME/2000 :<br>Установите разрешение в окне Панель<br>управления → Дисплей → Настройка.                                                                                |
|   |                                         | Квяжитесь с изготовителем видеокарты для<br>уточнений.                                                                                                    |
|   | Как настроить функцию Экономии Энергии? | Windows XP :<br>Установите разрешение в окне Панель<br>управления → Оформление и темы → Дисплей →<br>Экранная заставка.<br>Установите функцию в BIOS-SETUP на<br>компьютере. |
|   |                                         | Windows ME/2000 :<br>Установите разрешение в окне Панель<br>управления → Дисплей → Экранная заставка.<br>Установите функцию в BIOS-SETUP на<br>компьютере.                   |
|   |                                         | × Посмотрите в инструкции к Windows/Computer                                                                                                    |
|   | Как нужно чистить корпус и Панель ЖКД?  | Отключите шнур от сети, затем протрите монитор<br>мягкой тканью, используя моющий раствор или<br>воду.                                                                       |
|   |                                         | Не оставляйте на поверхности монитора остатков<br>моющего средства или царапин. Не допускайте<br>попадания воды внутрь монитора.                                             |
|   |                                         | Контрольный список Вопросы и ответы Самопроверка                                                                                                    |

# Самопроверка

Функция Самопроверки | Предупреждения | Окружающая сред | Полезные Советы

В мониторе имеется функция автотестирования, которая позволяет повериь, правильно лп работает монир.

Функция Самопроверки 📥

- Выключите Ваши компьютер и монитор.
- Отсоедините видеокабель от задней панели компьютера.
- 8 Включите монитор.

Если монитор работает правильно, отобразится окно, как изображено на рисунке ниже.

| Проверьтесити каб   |  |
|---------------------|--|
| nposepsicemii. kao. |  |
|                     |  |
|                     |  |
| Аналог.             |  |

Это окно появляется при нормальной работе, если видеокабель оказывается разъединенным или поврежденным.

Выключите Ваш монитор и подсоедините видеокабель, затем включите Ваши компьютер и монитор.

Если экран монитора остается пустым после проделанных процедур, проверьте видеокарту и компьютер; Ваш монитор работает нормально.

Предупреждения ▲

> Если что-то не в порядке со входным сигналом, на экране появляется сообщение или экран гаснет, хотя индикатор электропитания включен. Такое сообщение может означать, что монитор оказался без синхронизации или что нужно проверить сигнальный кабель.

| Неоптим.                                                                                                    | режим          |
|----------------------------------------------------------------------------------------------------|----------------|
| Рекоменд. режим :                                                                                                    | 1440 X 900 60H |
|                                                                                                    |                |
|                                                                                                    |                |
| 1                                                                                                    |                |
| and the second second se |                |

- Место и положение монитора могут влиять на качество работы и другие свойства монитора.
  - Если рядом с монитором находятся какие-либо громкоговорители, выключите их и перенесите в другое помещение.
     Удалите все электронные приборы, такие как радио, вентиляторы, часы и телефоны за пределы

D Полезные Советы 📥

- Монитор воспроизводит визуальные сигналы, получаемые от компьютера. Следовательно, проблемы с компьютером или видеокартаой могут быть причиной пропажи изображения на мониторе, потери в цвете, шума, повышения частоты,и т.п. В таком случае сначале поищите источник проблемы, а затем свяжитесь с центром технического обслуживания или с Вашим дилером.
- Оценка рабочего состояния монитора

Если на экране нет изображения или появилось сообщение "Неоптим. режим.", "Рекоменд. режим 1440 х 900 60 Hz"(Нет поддержки видео режима), отсоедините кабель от компьютера, пока монитор находится во включенном состоянии.

- Если на экране появляется сообщение или экран становится белым, это означает, что монитор находится в рабочем состоянии.
- В таком случае ищите проблему в компьютере.

Окружающая сред 📥

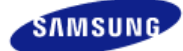

|                                        | Цвет и внешний вид изде<br>зависимости от модели,<br>могут изменяться без пр<br>уведомления с целью усо | лия могут различаться в<br>а характеристики изделия<br>едварительного<br>овершенствования. |                                      |       |
|----------------------------------------|----------------------------------------------------------------------------------------------------|--------------------------------------------------------------------------------------------|--------------------------------------|-------|
| <ul> <li>Меры безопасности</li> </ul>  | Введение                                                                                                | <ul> <li>Подключение</li> </ul>                                                            | Работа с программным<br>обеспечением | ↑ ТОР |
| <ul> <li>Настройка монитора</li> </ul> | <ul> <li>Устранение неисправностей</li> </ul>                                                           | Спецификации                                                                               | <ul> <li>Информация</li> </ul>       | MAIN  |
|                                        |                                                                                                    |                                                                                            |                                      | (↑ ⇔  |

О Спецификации

Спецификации Система экономии потребляемой электроэнергии СтанДартные экранные режимы

# Спецификации

| Основные характеристики                                            |                                                                                          |
|--------------------------------------------------------------------|------------------------------------------------------------------------------------------|
| Название Модели                                                    | SyncMaster 961GW                                                                         |
| Панель ЖКД                                                         |                                                                                          |
| Размер                                                             | 19 дюймов широкая диагональ (48 см)                                                      |
| Область изображения                                                | 408,24 мм (Гор) x 255,15 мм (Верт)                                                       |
| Шаг пикселя                                                        | 0,2835 мм (Гор) х 0,2835 мм (Верт)                                                       |
| Синхронизация                                                      |                                                                                          |
| По горизонтали                                                     | 30 ~ 81 кГц                                                                              |
| По вертикали                                                       | 56 ~ 75 Гц                                                                               |
| Цвет Дисплея                                                       |                                                                                          |
| 16,7 М Цвета                                                       |                                                                                          |
| Разрешение                                                         |                                                                                          |
| Оптимальное разрешение                                             | 1440 х 900@60 Гц                                                                         |
| Максимальное разрешение                                            | 1440 х 900@75 Гц                                                                         |
| Ввод сигнала, при нагрузке                                         |                                                                                          |
| Аналоговый RGB ; цифровой RGB 0,7 Vp-p $\pm$ 5%, Уровень TTL (В вы | s , совместимый с DVI (интерактивное цифровое видео)<br>сокий ≥ 2,0 В, В низкий ≤ 0,8 В) |
| Максимальная частота                                               |                                                                                          |
| 137 МГц (Аналоговый / Цифровой                                     | )                                                                                        |
| Потребляемая мощность                                              |                                                                                          |
| Переменный ток 100 - 240 В, (+/- 1                                 | 0 %), 50/60 Гц                                                                           |
| Потребляемая мощность                                              |                                                                                          |

#### Кабель D-sub 15 контактов на 15 контактов, съемный DVI-D to DVI-D контактами, съемный (продается отдельно)

Размеры (ШхВхД) / Ве

452,0 x 398,0 x 237,0 мм / 17,8 x 15,7 x 9,3 дюймов / 5,6 ъу / 12,3 фунта

Климатические услови

| Рабоча   | температура : 10 °C ~ 40 °C (50 °F ~ 104 °F)<br>Влажность : 10 % ~ 80 %, Некондесирующийся |
|----------|--------------------------------------------------------------------------------------------|
| хранения | температура : -20 °C ~ 45 °C (-4 °F ~ 113 °F)<br>Влажность : 5 % ~ 95 %, Некондесирующийся |

Совместимость с Plug & Play

Этот монитор может быть установлен на любой из совместимых с Plug & Play систем. Взаимодействие между монитором и компьютером обеспечивает наилучшие условия для работы и настройки монитора. В большинстве случаев монитор настраивается автоматически, если только пользователь не пожелает выбрать другие параметры.

#### Допустимое количество точек

В данной модели используется тонкопленочная ЖК-панель (TFT-LCD), изготовленная с применением современной технологии полупроводников с точностью 1 ppm (одна миллионная). Иногда пикселы КРАСНОГО, ЗЕЛЕНОГО, СИНЕГО и БЕЛОГО цветов становятся яркими или черными. Это не является следствием плохого качества и не вызывает неудобств в работе.

Например, количество суб-пикселей в данном изделии составляет 3.888.000.

※ вноситься изменения без предварительного уведомления "Жизненный цикл-7лет"

#### Оборудование класса В

(Информационно-коммуникационное оборудование для использования в домашних условиях)

Данный продукт соответствует требованиям Директивы электромагнитной совместимости по использованию в домашних условиях и может использоваться в любых помещениях, включая обычные жилые помещения.

(Оборудование класса В излучает меньше электромагнитных волн, чем оборудование класса А.)

Спецификации Система экономии потребляемой электроэнергии СтанДартные экранные режимы

#### Система экономии потребляемой электроэнергии

В этот монитор встроена система управления электропитанием, называемая Экономайзер. Эта система экономит электроэнергию путем переключения Вашего монитора на режим пониженного потребления электричества, когда он бездействует в течение определенного времени. Монитор автоматически возвращается к нормальной работе, когда Вы передвигаете мышь или нажимаете на любую клавишу на клавиатуре. В целях экономии электроэнергии выключайте монитор, когда он не в работе или когда Вы оставляете его на долгое время. Система Экономайзер работает на совместимой с VESA DPMS видеокарте, встроенной в Ваш компьютер. Используйте программную утилиту, инсталлированную в Ваш компьютер для применения этой функции.

| Состояние                   | Нормальная Работа | Экономичный режим<br>питания | Питание отключено<br>EPA/ENERGY 2000 |  |
|-----------------------------|-------------------|------------------------------|--------------------------------------|--|
| Индикатор режима<br>питания | Синий             | Синий, Мигающий              | Выкл.                                |  |
| Потребляемая<br>мощность    | Менее чем 42 Вт   | Менее чем 1 Вт               | Менее чем 1 Вт                       |  |

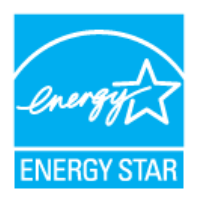

Этот монитор совместим с EPA ENERGY STAR<sup>®</sup> и ENERGY2000, когда используется с компьютером, снабженным функциями VESA DPMS.

Как партнер ENERGY STAR  $^{\$}$ , Самсунг заверяет, что этот монитор соответствует рекомендациям ENERGY STAR  $^{\$}$  в отношении эффективного энергопользования.

Спецификации Система экономии потребляемой электроэнергии СтанДартные экранные режимы

# Фабричной Настройки Дистплея

Если поступающий с компьютера сигнал такой же, как нижеследующая предварительно Фабричной Настройки Дистплея, произойдет автоматическая саморегулировка экрана. Однако, если сигнал отличается, экран может опустеть, хотя индикатор включен. Подрегулируйте экран в соответствии с инструкциями к видеокарте.

Фабричной Настройки Дистплея

| Режим Дисплея     | Частота по<br>Горизонтали<br>(кГц) | Частота по<br>Вертикали<br>(Гц) | Частота<br>(МГц) | Синхронизация<br>Полярности<br>(H/V) |
|-------------------|------------------------------------|---------------------------------|------------------|--------------------------------------|
| IBM, 640 x 350    | 31,469                             | 70,086                          | 25,175           | +/-                                  |
| IBM, 640 x 480    | 31,469                             | 59,940                          | 25,175           | -/-                                  |
| IBM, 720 x 400    | 31,469                             | 70,087                          | 28,322           | -/+                                  |
| MAC, 640 x 480    | 35,000                             | 66,667                          | 30,240           | -/-                                  |
| MAC, 832 x 624    | 49,726                             | 74,551                          | 57,284           | -/-                                  |
| MAC,1152 x 870    | 68,681                             | 75,062                          | 100,000          | -/-                                  |
| VESA, 640 x 480   | 37,500                             | 75,000                          | 31,500           | -/-                                  |
| VESA, 640 x 480   | 37,861                             | 72,809                          | 31,500           | -/-                                  |
| VESA, 800 x 600   | 35,156                             | 56,250                          | 36,000           | +/+                                  |
| VESA, 800 x 600   | 37,879                             | 60,317                          | 40,000           | +/+                                  |
| VESA, 800 x 600   | 48,077                             | 72,188                          | 50,000           | +/+                                  |
| VESA, 800 x 600   | 46,875                             | 75,000                          | 49,500           | +/+                                  |
| VESA, 1024 x 768  | 48,363                             | 60,004                          | 65,000           | -/-                                  |
| VESA, 1024 x 768  | 56,476                             | 70,069                          | 75,000           | -/-                                  |
| VESA, 1024 x 768  | 60,023                             | 75,029                          | 78,750           | +/+                                  |
| VESA, 1152 x 864  | 67,500                             | 75,000                          | 108,000          | +/+                                  |
| VESA 1280 x 960   | 60,000                             | 60,000                          | 108,000          | +/+                                  |
| VESA, 1280 x 1024 | 63,981                             | 60,020                          | 108,000          | +/+                                  |
| VESA, 1280 x 1024 | 79,976                             | 75,025                          | 135,000          | +/+                                  |
| VESA, 1440 x 900  | 55,935                             | 59,887                          | 106,500          | -/+                                  |
| VESA, 1440 x 900  | 70,635                             | 74,984                          | 136,750          | _/+                                  |

#### Частота по Горизонтали

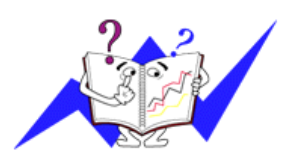

Время на прорисовывание одной строки, соединяющей правый и левый края экрана по горизонтали, называется Горизонтальным Периодом,а обратное Горизонтальному Периоду число называется Частотой по Горизонтали. Единица измерения : кГц.

Частота по Вертикали

Подобно флуоресцентной лампе, экран должен воспроизвести одно то же изображение множество раз в секунду, чтобы пользователь смог его увидеть. Частота таких повторов называется Частотой по Вертикали, или Частотой Обновления. Единица измерения : Гц.

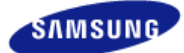

|                                       | Цвет и внешний вид изде<br>зависимости от модели,<br>могут изменяться без пр<br>уведомления с целью ус | елия могут различаться в<br>а характеристики изделия<br>едварительного<br>овершенствования. |                                      |  |
|---------------------------------------|----------------------------------------------------------------------------------------------------|---------------------------------------------------------------------------------------------|--------------------------------------|--|
|                                       |                                                                                                    |                                                                                             |                                      |  |
| <ul> <li>Меры безопасности</li> </ul> | Введение                                                                                               | <ul> <li>Подключение</li> </ul>                                                             | Работа с программным<br>обеспечением |  |

Связывайтесь с SAMSUNG по всему миру Термины Для более высокого качества изображения Полномочия

# Связывайтесь с SAMSUNG по всему миру

Если у вас есть предложения или вопросы по продуктам Samsung, связывайтесь с информационным центром Samsung.

# North America

| U.S.A                | 1-800-SAMSUNG (7267864)  | http://www.samsung.com       |
|----------------------|--------------------------|------------------------------|
| CANADA               | 1-800-SAMSUNG (7267864)  | http://www.samsung.com/ca    |
| MEXICO               | 01-800-SAMSUNG (7267864) | http://www.samsung.com/mx    |
| Latin America        |                          |                              |
| ARGENTINE            | 0800-333-3733            | http://www.samsung.com/ar    |
| BRAZIL               | 4004-0000                | http://www.samsung.com/br    |
| CHILE                | 800-726-7864 (SAMSUNG)   | http://www.samsung.com/cl    |
| COLOMBIA             | 01-8000112112            | http://www.samsung.com.co    |
| COSTA RICA           | 0-800-507-7267           | http://www.samsung.com/latin |
| ECUADOR              | 1-800-10-7267            | http://www.samsung.com/latin |
| EL SALVADOR          | 800-6225                 | http://www.samsung.com/latin |
| GUATEMALA            | 1-800-299-0013           | http://www.samsung.com/latin |
| JAMAICA              | 1-800-234-7267           | http://www.samsung.com/latin |
| PANAMA               | 800-7267                 | http://www.samsung.com/latin |
| PUERTO RICO          | 1-800-682-3180           | http://www.samsung.com/latin |
| REP. DOMINICA        | 1-800-751-2676           | http://www.samsung.com/latin |
| TRINIDAD &<br>TOBAGO | 1-800-7267-864           | http://www.samsung.com/latin |
| VENEZUELA            | 0-800-100-5303           | http://www.samsung.com/latin |

Europe

| BELGIUM                | 02 201 2418                                                                 | http://www.samsung.com/be      |
|------------------------|-----------------------------------------------------------------------------|--------------------------------|
| CZECH REPUBLIC         | 844 000 844                                                                 | http://www.samsung.com/cz      |
|                        | Distributor pro Českou republiku:<br>Samsung Zrt., česka organizační složk: | a Vyskočilova 4, 14000 Praha 4 |
| DENMARK                | 70 70 19 70                                                                 | http://www.samsung.com/dk      |
| FINLAND                | 030-6227 515                                                                | http://www.samsung.com/fi      |
| FRANCE                 | 3260 SAMSUNG(7267864) (€<br>0,15/min)                                       | http://www.samsung.com/fr      |
| GERMANY                | 01805 - 121213 (€ 0,14/Min)                                                 | http://www.samsung.de          |
| HUNGARY                | 06-80-SAMSUNG (7267864)                                                     | http://www.samsung.com/hu      |
| ITALIA                 | 800 SAMSUNG (7267864)                                                       | http://www.samsung.com/it      |
| LUXEMBURG              | 0032 (0)2 201 24 18                                                         | http://www.samsung.lu          |
| NETHERLANDS            | 0900 20 200 88 (€ 0,10/Min)                                                 | http://www.samsung.com/nl      |
| NORWAY                 | 815-56 480                                                                  | http://www.samsung.com/no      |
| POLAND                 | 0 801 801 881                                                               | http://www.samsung.com/pl      |
| PORTUGAL               | 80 8 200 128                                                                | http://www.samsung.com/pt      |
| REPUBLIC OF<br>IRELAND | 0818 717 100                                                                | http://www.samsung.com/uk      |
| SLOVAKIA               | 0800-SAMSUNG (7267864)                                                      | http://www.samsung.com/sk      |
| SPAIN                  | 902 10 11 30                                                                | http://www.samsung.com/es      |
| SWEDEN                 | 0771-400 200                                                                | http://www.samsung.com/se      |
| SWITZERLAND            | 0800-7267864                                                                | http://www.samsung.com/ch      |
| U.K                    | 0870 SAMSUNG (7267864)                                                      | http://www.samsung.com/uk      |
| CIS                    |                                                                             |                                |
| ESTONIA                | 800-7267                                                                    | http://www.samsung.ee          |
| LATVIA                 | 800-7267                                                                    | http://www.samsung.com/lv      |
| LITHUANIA              | 8-800-77777                                                                 | http://www.samsung.lt          |
| KAZAKHSTAN             | 8 800 080 1188                                                              | http://www.samsung.kz          |
| RUSSIA                 | 8-800-200-0400                                                              | http://www.samsung.ru          |
| UKRAINE                | 8-800-502-0000                                                              | http://www.samsung.com/ur      |
| UZBEKISTAN             | 140-1234                                                                    | http://www.samsung.uz          |
| Asia Pacific           |                                                                             |                                |
| AUSTRALIA              | 1300 362 603                                                                | http://www.samsung.com/au      |
| CHINA                  | 800-810-5858, 010- 6475 1880                                                | http://www.samsung.com.cn      |
| HONG KONG              | 3698-4698                                                                   | http://www.samsung.com/hk      |

| INDIA                | 3030 8282, 1800 1100 11           | http://www.samsung.com/in  |
|----------------------|-----------------------------------|----------------------------|
| INDONESIA            | 0800-112-8888                     | http://www.samsung.com/id  |
| JAPAN                | 0120-327-527                      | http://www.samsung.com/jp  |
| MALAYSIA             | 1800-88-9999                      | http://www.samsung.com/my  |
| PHILIPPINES          | 1800-10-SAMSUNG (7267864)         | http://www.samsung.com/ph  |
| SINGAPORE            | 1800-SAMSUNG (7267864)            | http://www.samsung.com/sg  |
| THAILAND             | 1800-29-3232, 02-689-3232         | http://www.samsung.com/th  |
| TAIWAN               | 0800-329-999                      | http://www.samsung.com/tw  |
| VIETNAM              | 1 800 588 889                     | http://www.samsung.com/vn  |
| Middle East & Africa |                                   |                            |
| SOUTH AFRICA         | 0860 7267864 (SAMSUNG)            | http://www.samsung.com/za  |
| U.A.E                | 800SAMSUNG (7267864)<br>8000-4726 | http://www.samsung.com/mea |

Связывайтесь с SAMSUNG по всему миру Термины Для более высокого качества изображения Полномочия

# 🚺 Термины

#### Зернистость

Изображение на мониторе слагается из красных, зеленых и синих точек. Чем плотнее сидят точки, тем выше разрешение. Расстояние между двумя точками одного цвета называется "Зернистость". Единица измерения : Гц

#### Частота по Вертикали

Экран переписывается заново по несколько раз в секунду, чтобы создать изображение, видимое для пользователя. Частота таких повторов в секунду называется Частотой по Вертикали, или Частотой Обновления. Единица измерения : Гц.

Пример: Если вспышка света повторяется 60 раз в секунду, это оценивается в 60 Гц.

Частота по Горизонтали

Время на прорисовывание одной строки, соединяющей правый и левый края экрана по горизонтали, называется Горизонтальным Периодом. Обратное Горизонтальному Периоду число называется Частотой по Горизонтали. Единица измерения : кГц.

Методы черезстрочной и не-черезстрочной развертки

- Показ горизонтальных линий на экране в порядке сверху вниз называется методом нечерезстрочной развертки, тогда как показ по очереди сначала нечетных линий, а потом четных, называется методом черезстрочной развертки. В большинстве мониторов используется метод не-черезстрочной развертки, что обеспечивает четкое изображение. Метод черезстрочной развертки это тот метод, который используется в телевизорах.
- Plug & Play (автоматическая настройка)
- Эта функция отвечает за наилучшее качество экрана путем обеспечения автоматического обмена информацией между компьютером и монитором. Этот монитор следует международным стандартам VESA DDC для функции Plug & Play (автоматическая настройка).

#### Разрешение

Количество точек по горизонтали и вертикали, используемое для создания изображения на экране, называется "разрешением". Эта цифра показывает точность изображения. Высокое разрешение хорошо изпользовать для комплексных задач, посколько на экране можно показать больше изобразительной информации.

Пример:Если разрешение равно 1440 х 900, то это означает, что изображение на экране состоит из 1440 точек по горизонтали (горизонтальное разрешение) и 900 строк по вертикали (вертикальное разрешение).

Связывайтесь с SAMSUNG по всему миру Термины Для более высокого качества изображения Полномочия

#### Для более высокого качества изображения

- Для получения оптимального качества изображения в контрольной панели компьютера настройте разрешение и коэффициент инжекции экрана (частоту регенерации) согласно нижеследующим пунктам инструкции. Существует вероятность получения изображения неровного качества, если вы не выберете для вашей тонкопленочной ЖК-панели (TFT-LCD) оптимальное качество изображения.
  - Разрешение : 1440 x 900
  - Частота вертикальной синхронизации (частота регенерации): 60 Гц
- В данной модели используется тонкопленочная ЖК-панель (TFT-LCD), изготовленная с применением современной технологии полупроводников с точностью 1 ppm (одна миллионная). Иногда пикселы КРАСНОГО, ЗЕЛЕНОГО, СИНЕГО и БЕЛОГО цветов становятся яркими или черными.

Это не является следствием плохого качества и не вызывает неудобств в работе.

- Например, количество суб-пикселей в данном изделии составляет 3.888.000.
- Для чистки снаружи монитора и панели нанесите небольшое количество рекомендуемого чистящего вещества на сухую и мягкую ткань и протрите поверхности. Не прикладывайте излишнее давление на ЖК-экран, просто осторожно его протрите. При излишнем давлении вы можете его повредить.
- Если вас не удовлетворяет качество изображения, нажмите кнопку, закрывающую окно: вы сможете получить более качественное изображение, если активизируете на экране опцию "автонастройка" ("auto adjustment function"). Если после автонастройки все еще присутствуют помехи, используйте режим тонкой настройки (FINE/COARSE ).
- При отображении неподвижной картинки в течение продолжительного периода времени могут появляться остаточные изображения или нерезкость. Если Вы не собираетесь использовать монитор в течение длительного времени, переключите его в режим энергосбережения или активизируйте хранитель экрана, отображающий подвижное изображение.

Связывайтесь с SAMSUNG по всему миру Термины Для более высокого качества изображения Полномочия

# Полномочия

Данные, содержащиеся в этом документе, могут быть изменены без предварительного уведомления.

© 2007 Samsung Electronics Co., Ltd. Все права защищены.

Воспроизведение в какой бы-то ни было форме без письменного разрешения от Samsung Electronics Co., Ltd. строго запрещено.

Samsung Electronics Co., Ltd. не несет ответственности за ошибки или случайные действия или последующие повреждения, полученные в связи с установлением, работой или использованием данного материала.

Samsung являются зарегистрированными торговыми марками Samsung Electronics Co., Ltd.; *Microsoft, Windows и Windows NT* являются зарегистрированными торговыми марками Корпорации Майкрософт; *VESA, DPMS и DDC* являются зарегистрированными торговыми марками Ассоциации Видео Электроникс Стандарт; Название и лого *ENERGY STAR*® являются зарегистрированными торговыми марками Американского Агентства Защиты Окружающей Среды (EPA). Как партнер ENERGY STAR®, Самсунг заверяет, что этот монитор соответствует рекомендациям ENERGY STAR<sup>®</sup> в отношении эффективного энергопользования. Все остальные названия продукции, упомянутые в данном документе, могут являться торговыми марками или зарегистрированными торговыми марками их

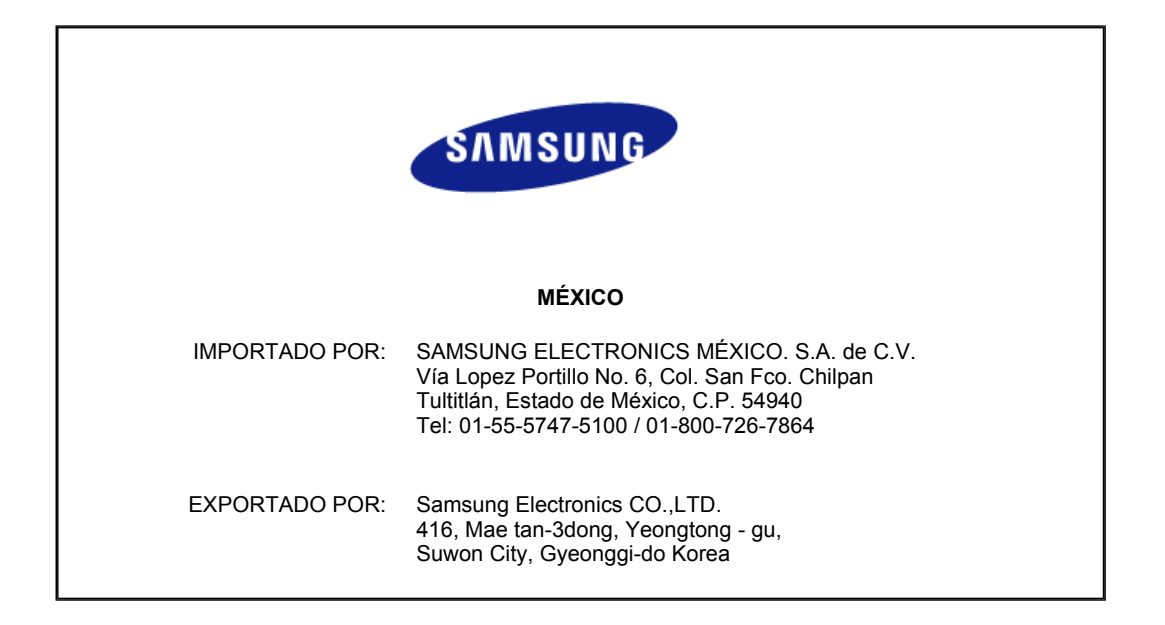